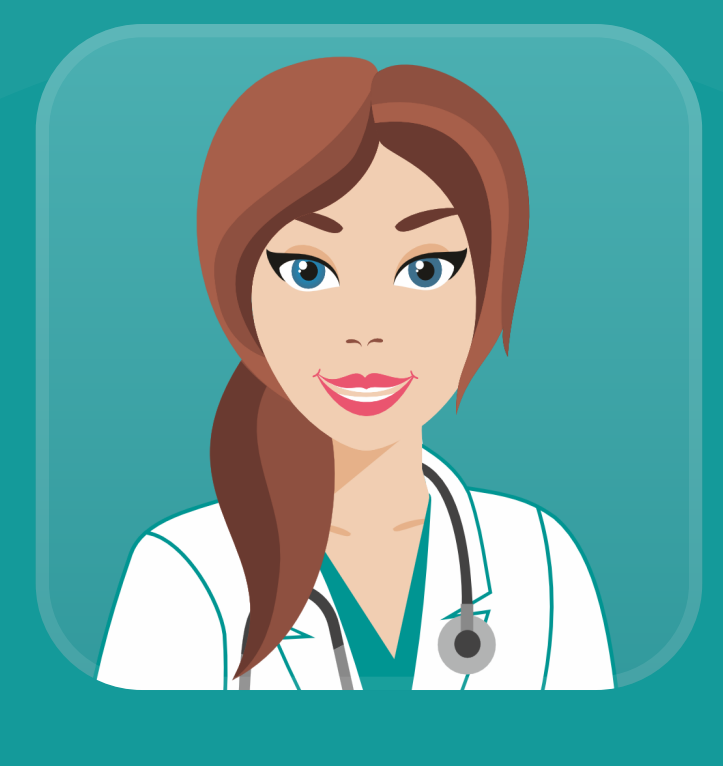

# Надежда.Стационар МОБИЛЬНОЕ ПРИЛОЖЕНИЕ

МИС "Надежда" в вашем кармане! Мобильное приложение, созданное для облегчения работы врачей и медсестер стационарных отделений.

Презентация функционала приложения

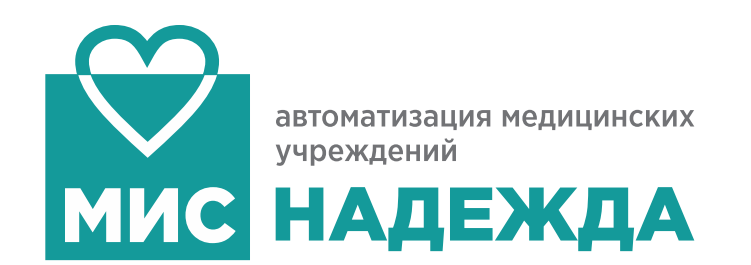

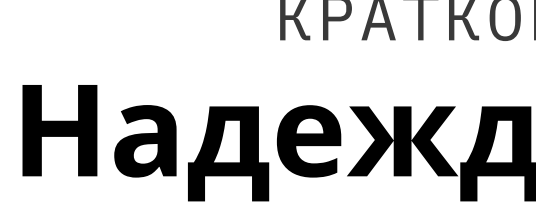

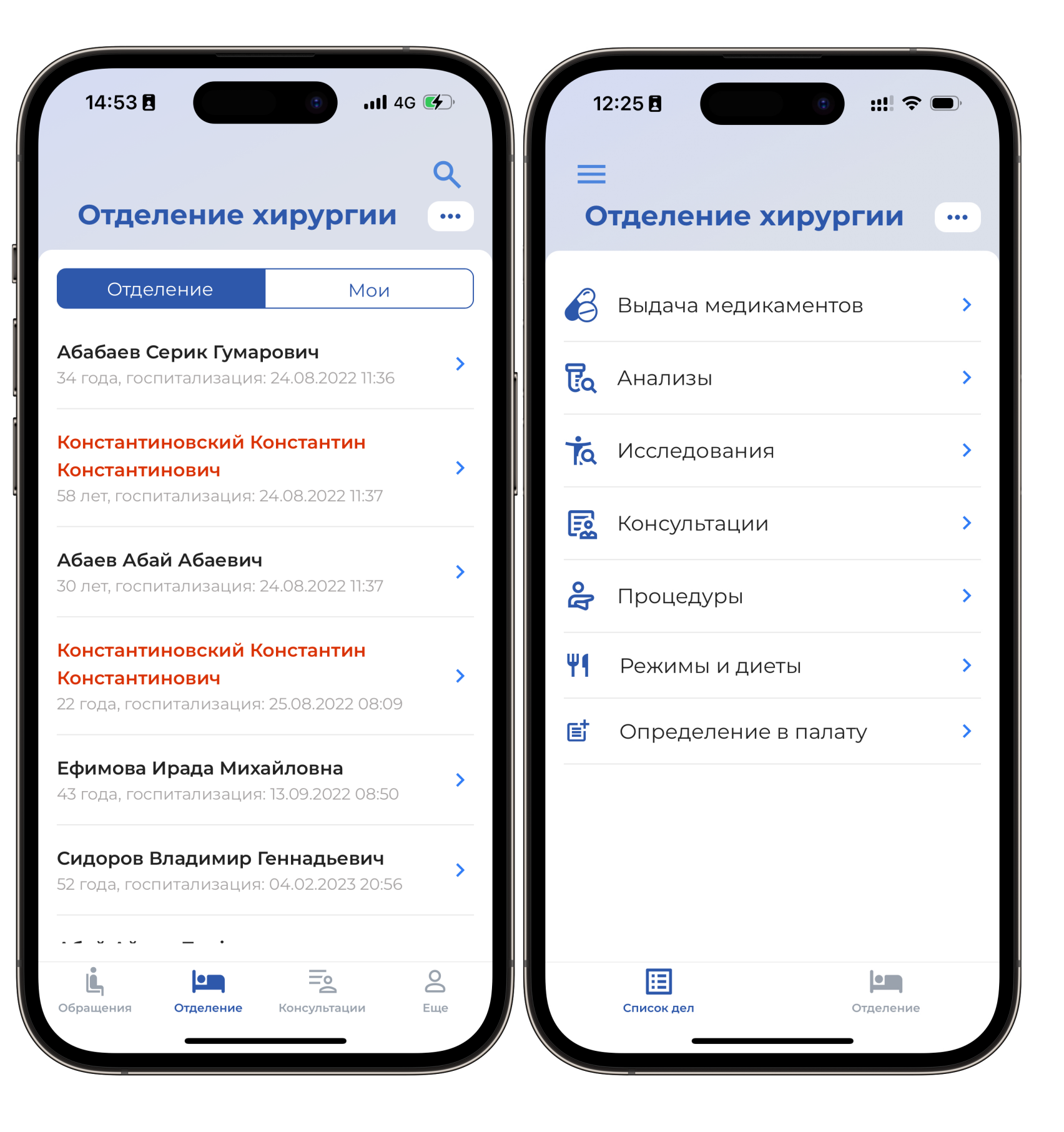

## КРАТКОЕ ОГЛАВЛЕНИЕ Надежда.Стационар

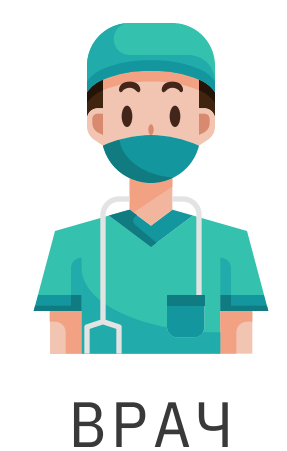

## ФУНКЦИОНАЛ ПРИЛОЖЕНИЯ ДЛЯ ВРАЧА

- 2. Краткий обзор
- 3. Список медицинских карт
- 4. Просмотр медицинских записей
- 5. Создание, редактирование медицинских документов
- 6. Дублирование документов на примере дневника
- 7. Работа с листом назначения
- 8. Работа с приемным покоем
- 9. Консультации специалистов
- 12. Сканирование документов
- 13. Ссылка на приложение

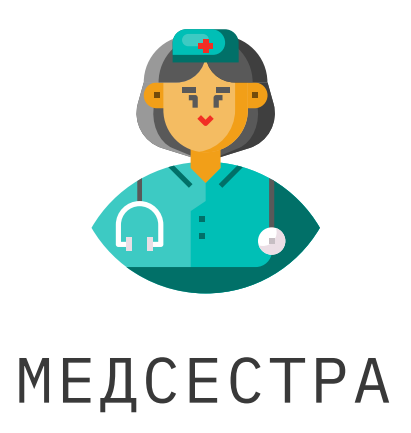

### ФУНКЦИОНАЛ ПРИЛОЖЕНИЯ ДЛЯ МЕДСЕСТРЫ

- 10. Раздел "Список дел"
- 11. Раздел "Отделение"
- 12. Сканирование документов
- 13. Ссылка на приложение

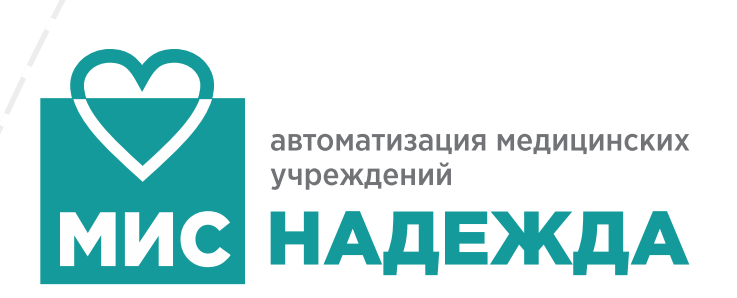

## мобильное приложение Возможности для врача

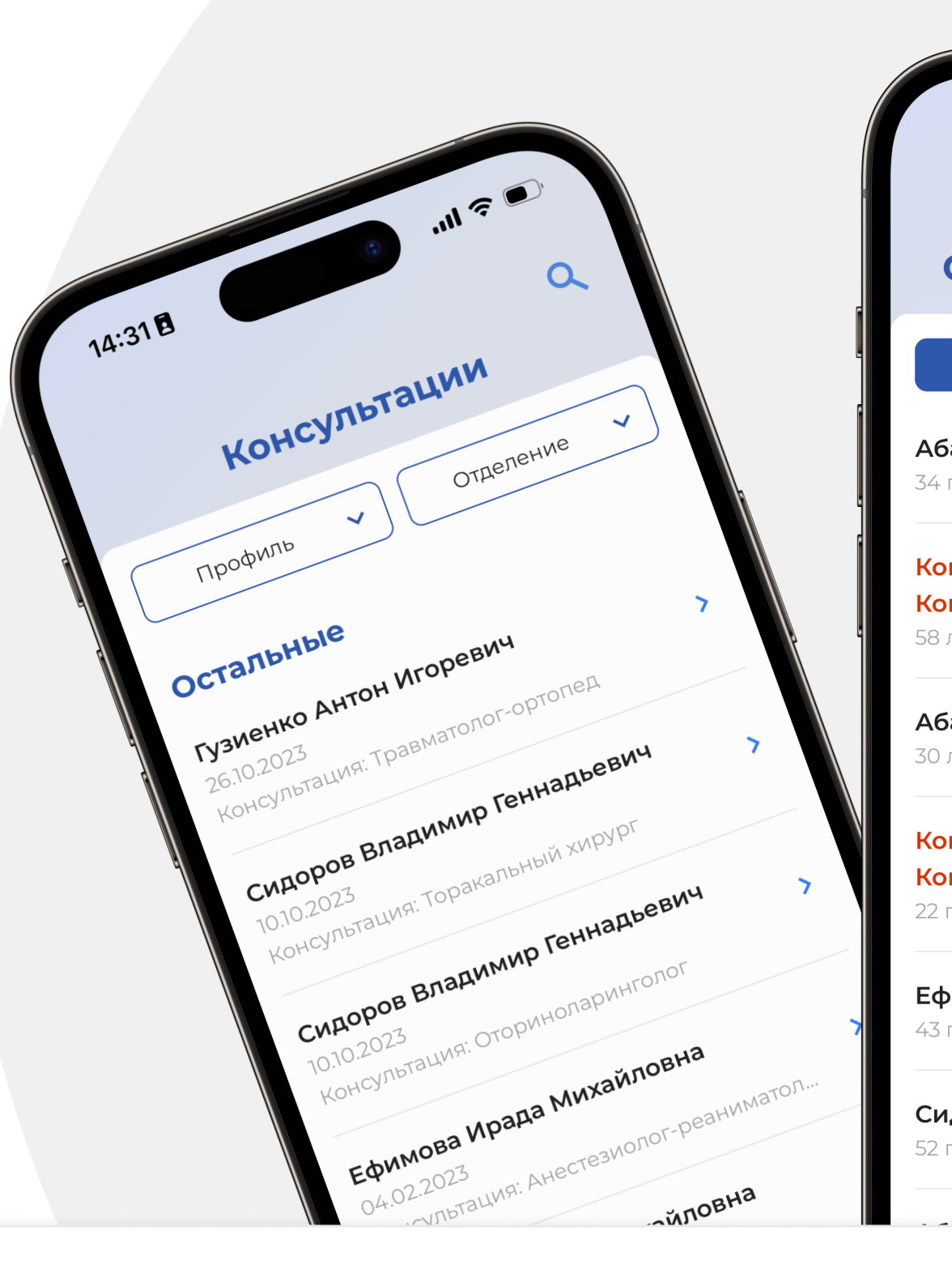

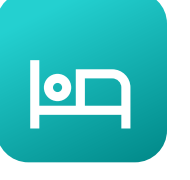

### РАБОТА С МЕДКАРТАМИ

Просмотр списка пациентов находящихся на лечении в разрезе отделений, Просмотр медицинских карт отделения и всей организации, в том числе архивных и тд...

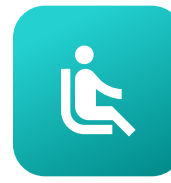

## РАБОТА С ПРИЕМНЫМ ПОКОЕМ

Просмотр обращений: на осмотре, список госпитализированных пациентов, и пациентов, которым было отказано в госпитализации

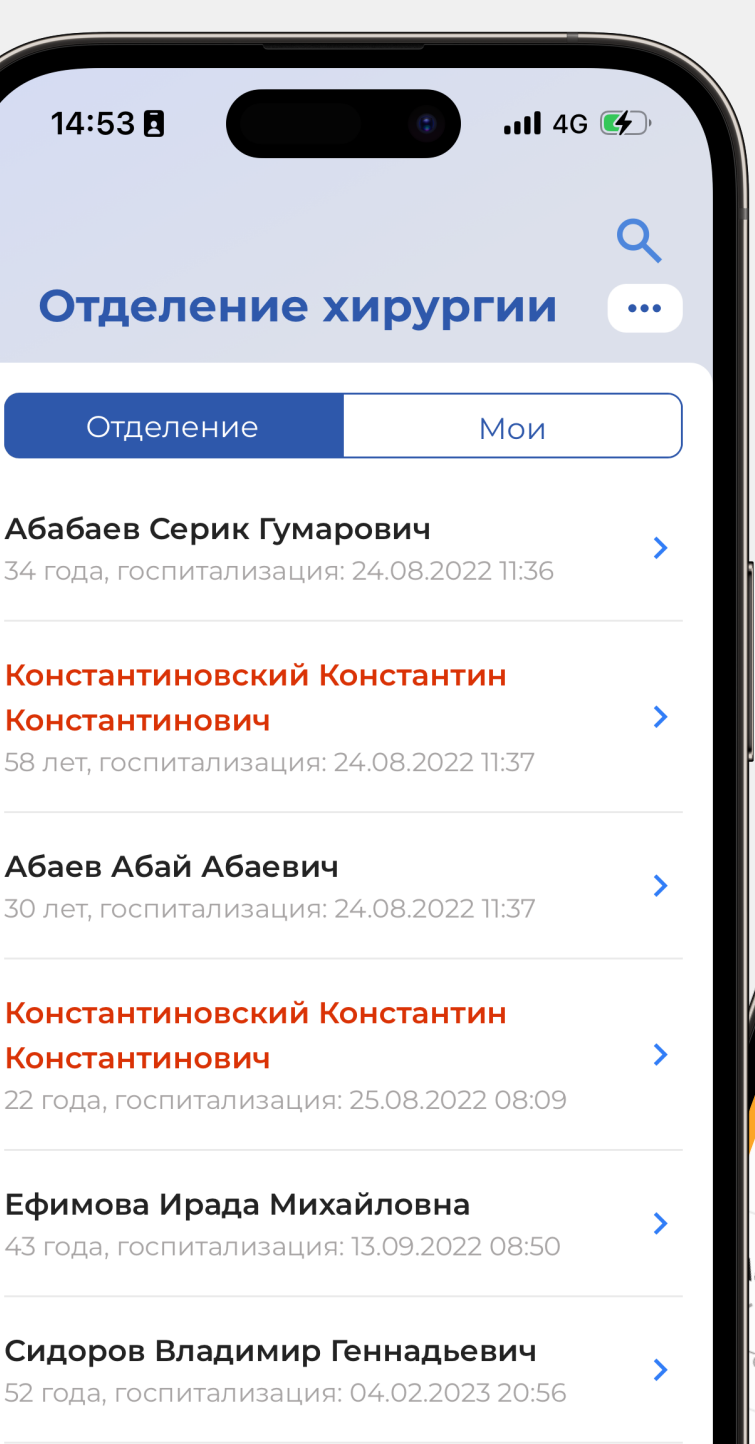

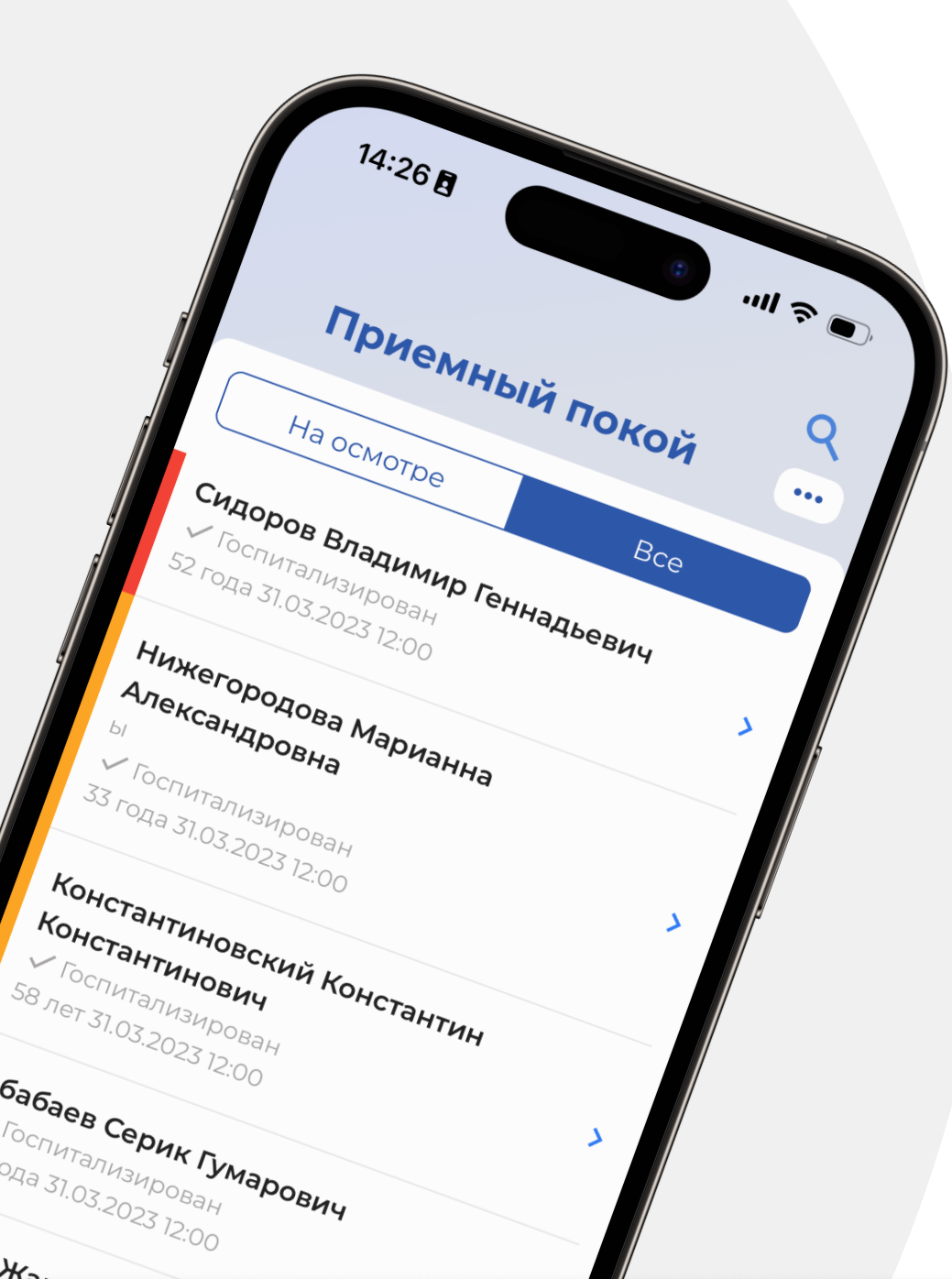

## 0)+

## консультации

Просмотр направлений на консультацию, создание консультаций

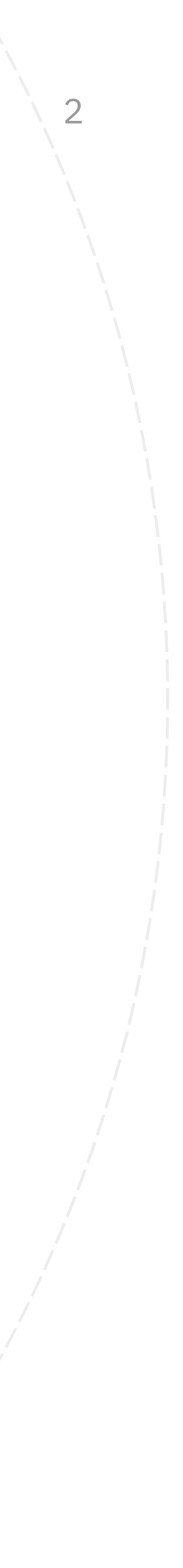

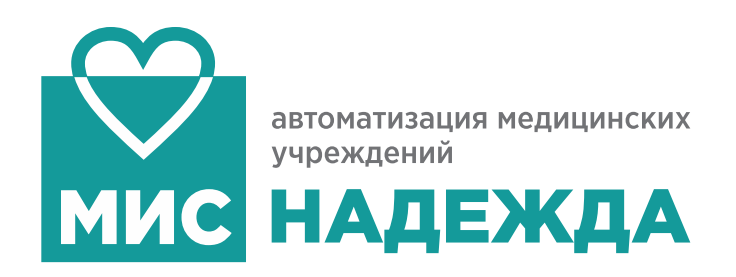

## Список медицинских карт

## СПИСОК ПАЦИЕНТОВ

Просмотр списка пациентов находящихся на лечении (в разрезе отделений)

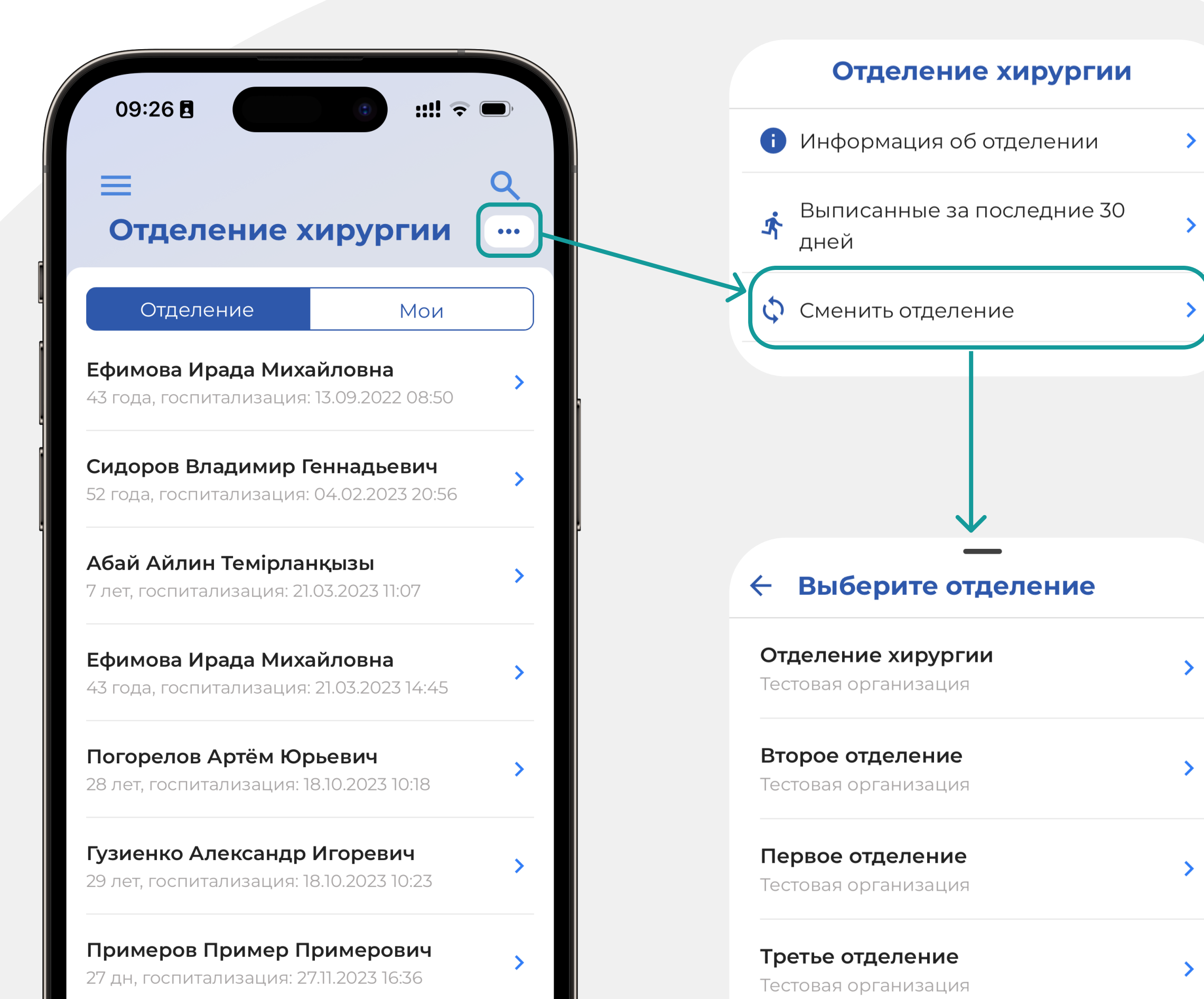

### ВОЗМОЖНОСТИ ДЛЯ ВРАЧА

## УДОБНЫЙ ПОИСК

Удобный поиск медицинских карт всей организации, в том числе архивных

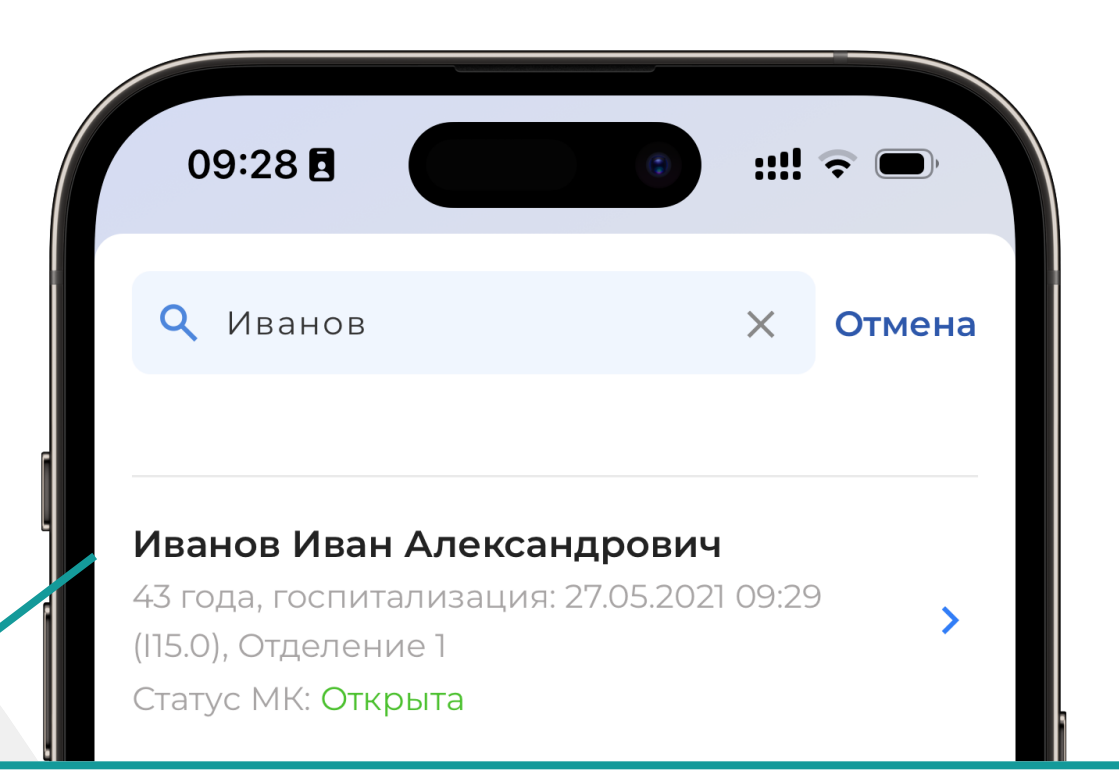

### Иванов Иван Александрович

43 года, госпитализация: 27.05.2021 09:29 (115.0), Отделение 1 Статус МК: Открыта

### Иванов Леонид Антонович

70 лет, госпитализация: 01.01.2020 11:19 (N62.9), Отделение патологии новорожденных с палатами интенсивной терапии Статус МК: Закрыта

### Поиск медкарт

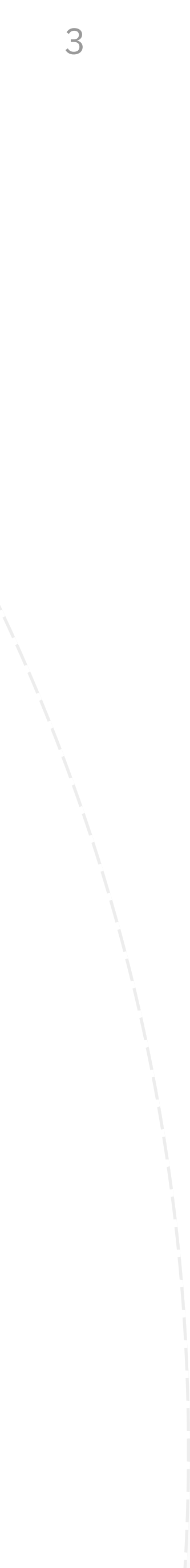

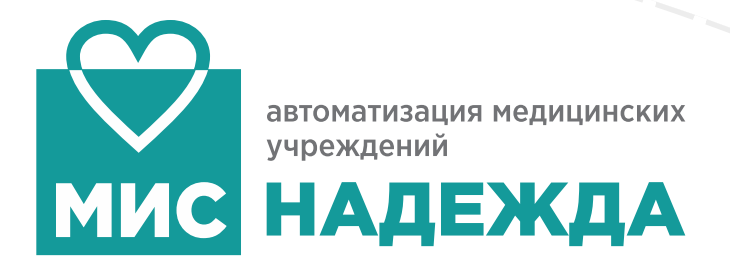

## Просмотр медицинских записей

## ВКЛАДКА ДАННЫЕ

Переработанная вкладка "данные" для удобного считывания основных данных и показателей пациента

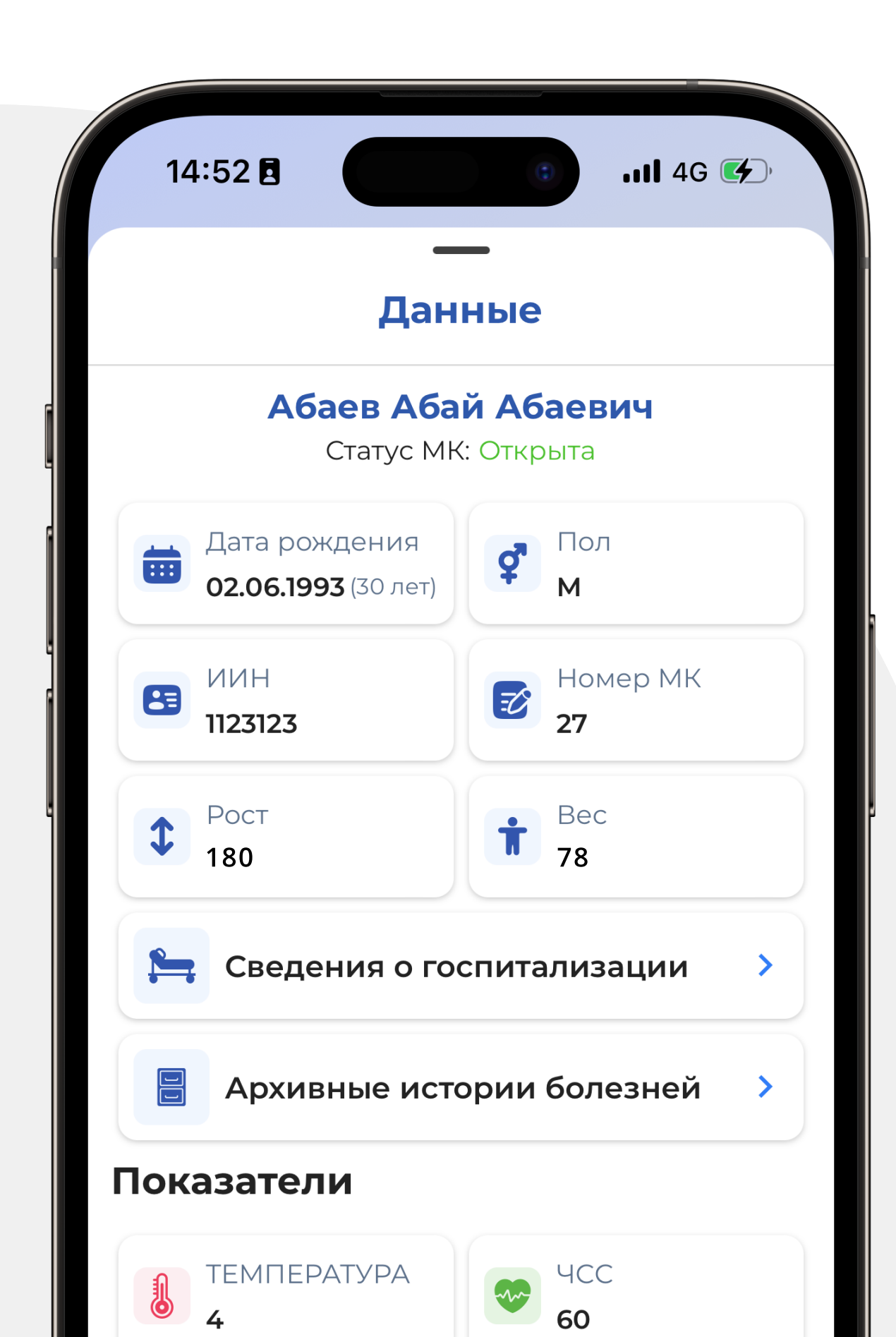

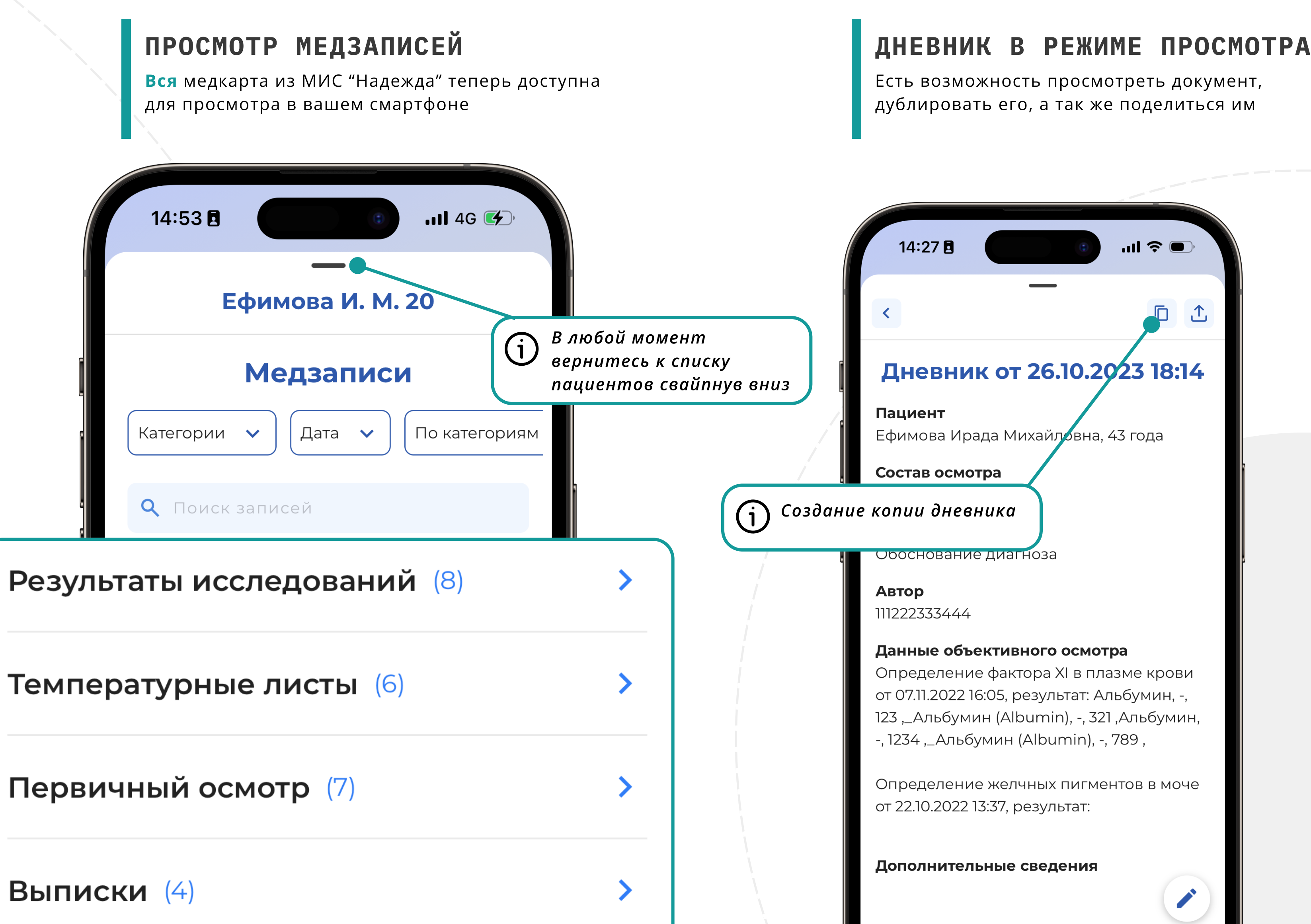

## ВОЗМОЖНОСТИ ДЛЯ ВРАЧА

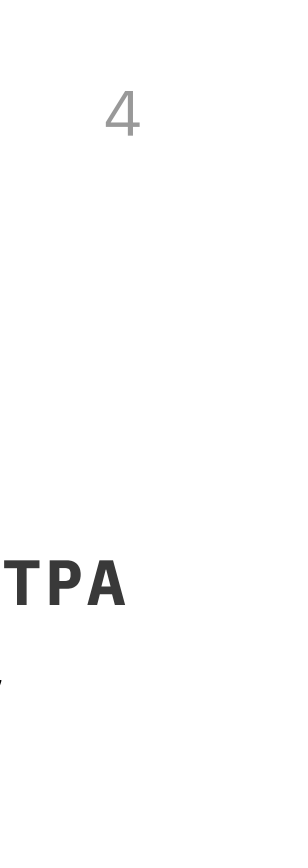

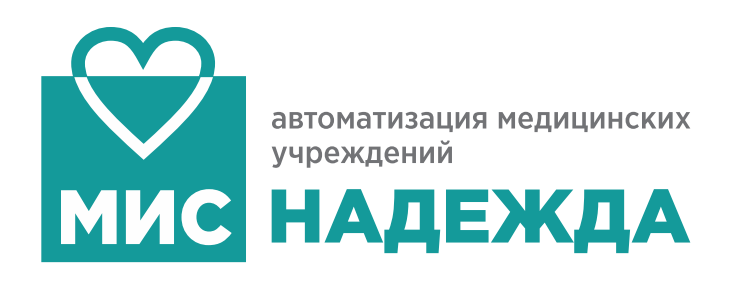

## Создание, редактирование мед. документов

## СОЗДАЙТЕ ДОКУМЕНТ

Создавайте дневники во время осмотра пациентов в отделении или приемном покое. Теперь это реально.

### Выберите тип документа

| Дневник                      | > |
|------------------------------|---|
| Первичный осмотр             | > |
| Осмотр врача приемного покоя | > |
| Обоснование диагноза         | > |
| Консультация                 | > |
| Диагноз                      | > |

### ВОЗМОЖНОСТИ ДЛЯ ВРАЧА

## ШАБЛОНЫ, ТЕКСТОВЫЕ ЗАГОТОВКИ, ВСТАВКА АНАЛИЗОВ И ДИАГНОЗОВ

Инструменты для быстрого заполнения медицинских документов. Все берется напрямую из МИС Надежда, вам не нужно создавать новые шаблоны для мобильного приложения

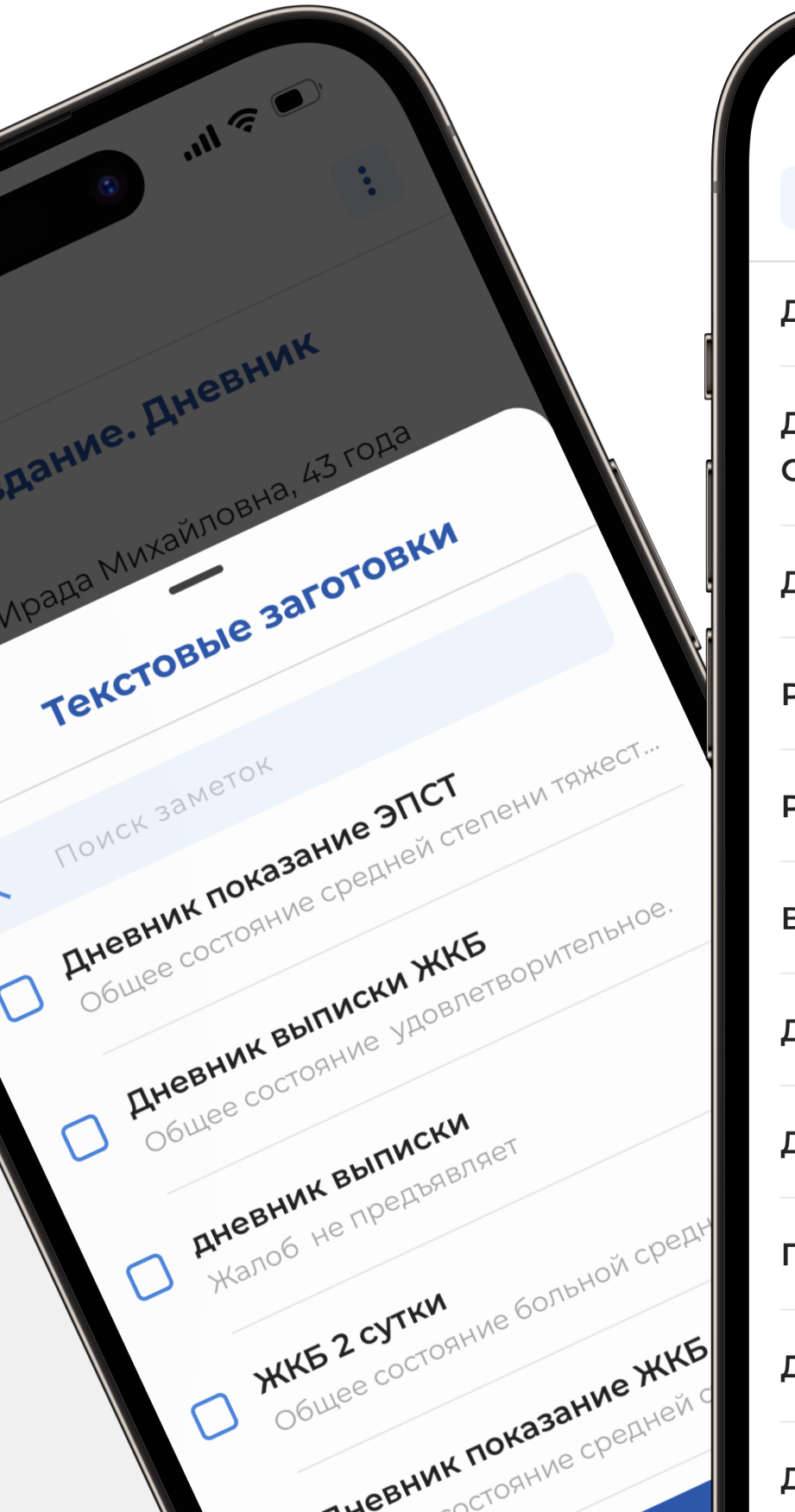

| 09:17 🖪 🔹 🐨 💷 🕄                     | )  |
|-------------------------------------|----|
| < Шаблоны для дневнин               | ка |
| цневник 3 сутки сигмостома          | >  |
| Цневник п∕о вент грыжа 7сутки<br>ЗЖ | >  |
| <b>цневник геморрой КВН.</b>        | >  |
| Э ЖКБ течение                       | >  |
| Э перевод                           | >  |
| Зыписной дневник ЖКБ                | >  |
| цневник выписка ЖКБ новая           | >  |
| цневник I сутки ЖКБ                 | >  |
| Іанкреатит дневник выписка ЭА       | >  |
| цневник выписка ЖКБ Мужик ЭA        | >  |
| цневник выписка Полипы ЭA           | >  |

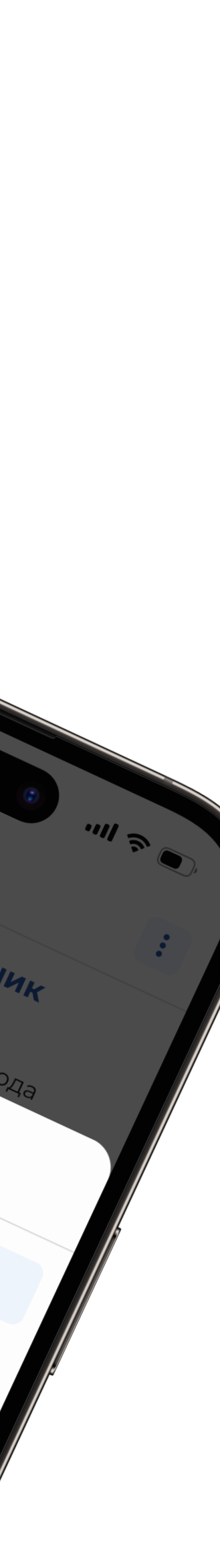

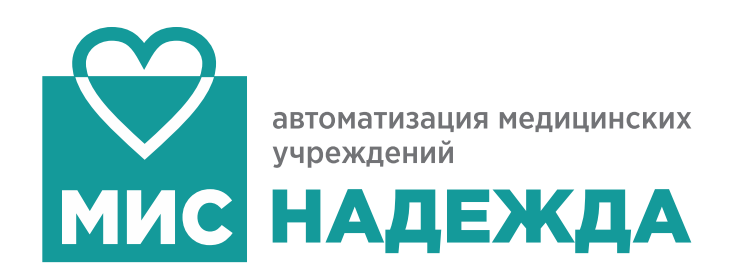

## Дублирование документов на примере дневника

## ОТКРОЙТЕ ДНЕВНИК

Для дублирования нажмите на кнопку в правом верхнем углу

ОТРЕДАКТИРУЙТЕ НОВЫЙ ДНЕВНИК После редактирования нажмите на кнопку "Сохранить" в левом верхнем углу.

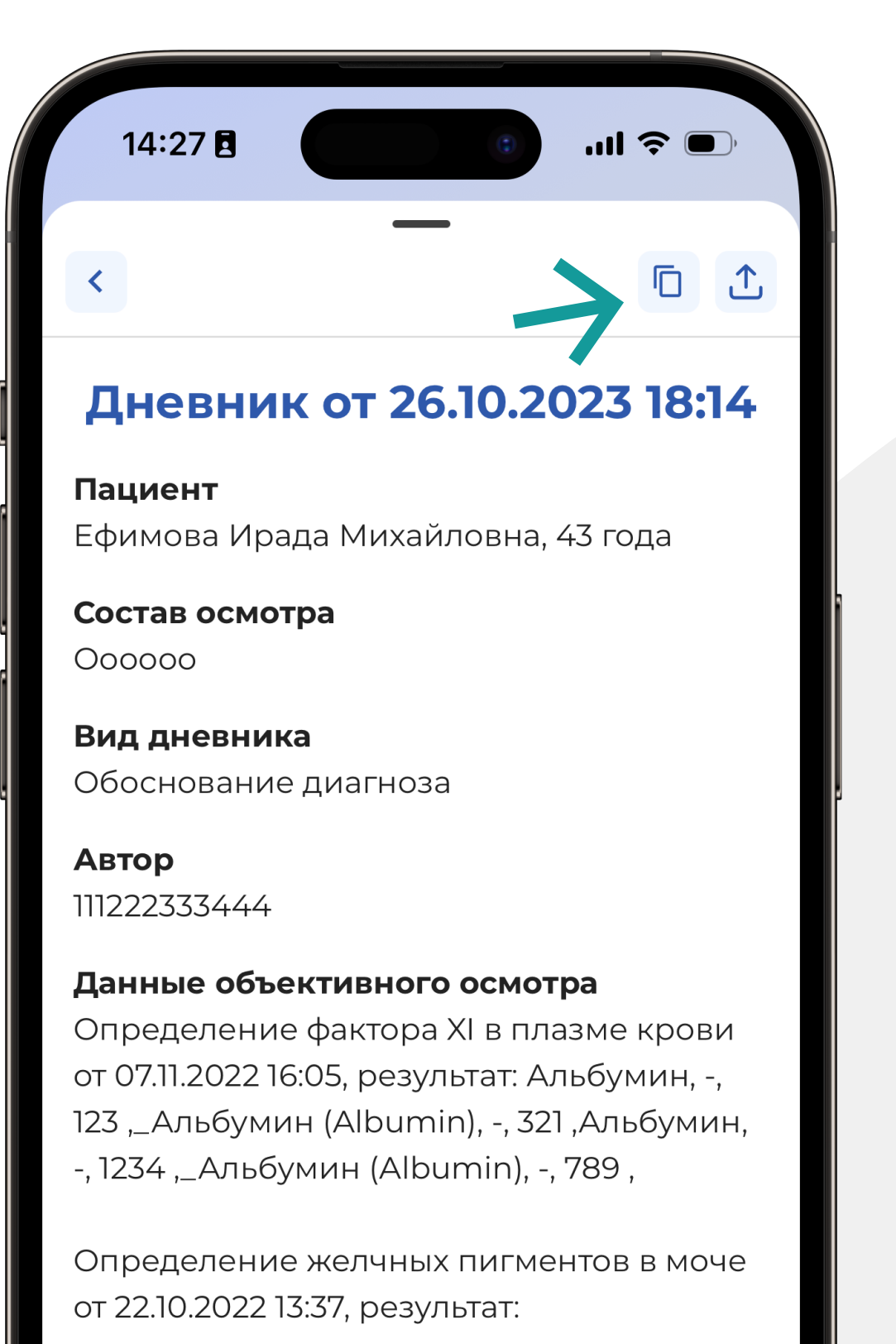

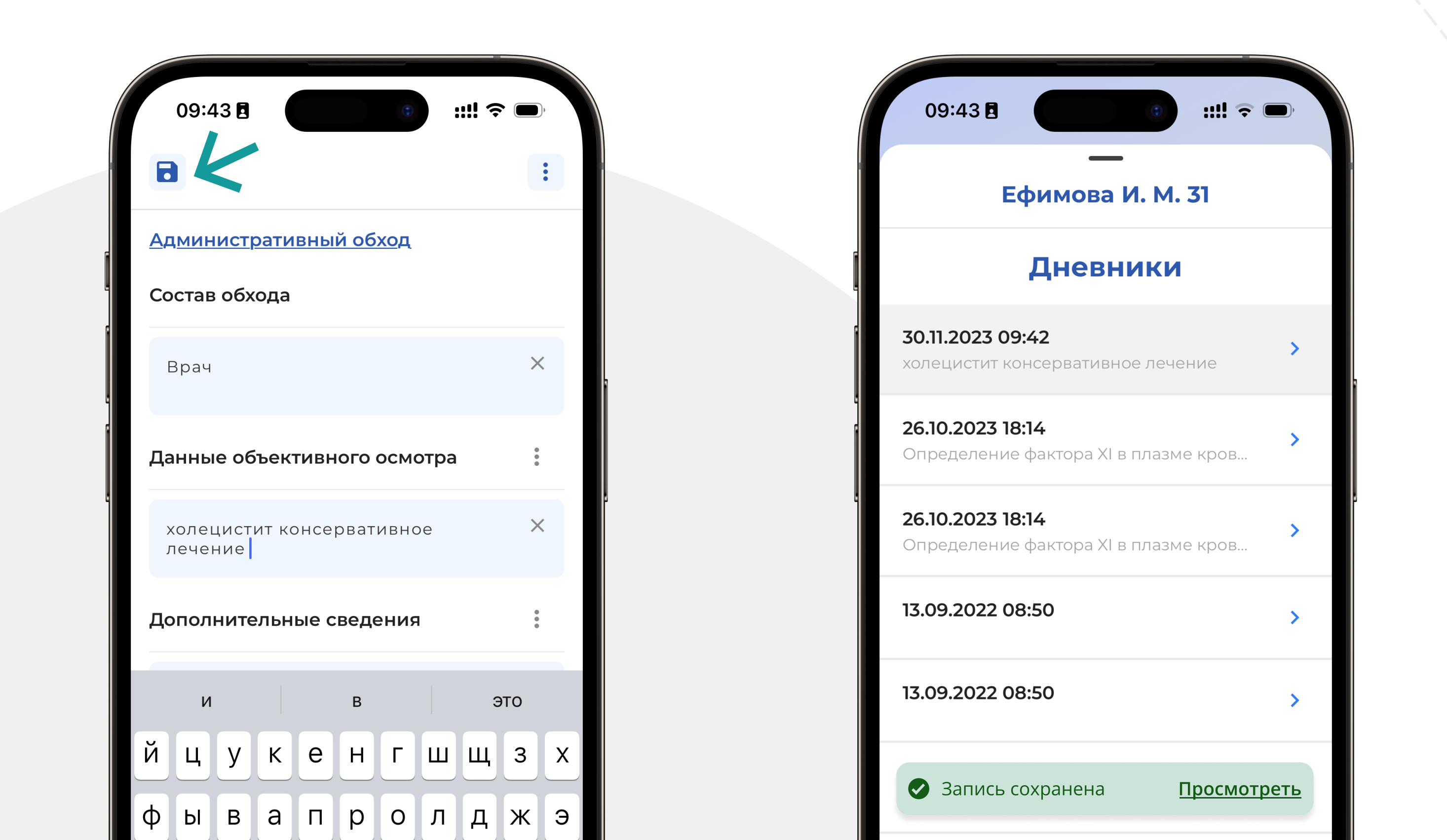

## ВОЗМОЖНОСТИ ДЛЯ ВРАЧА

## новый дневник готов

Вы молодец! При желании можете его посмотреть, а можете не смотреть.

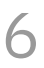

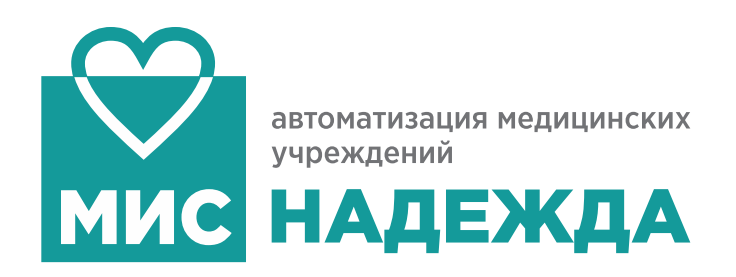

## ВОЗМОЖНОСТИ ДЛЯ ВРАЧА

## Работа с листом назначения

Теперь вы можете легко вносить изменения и обновления в назначения пациентов.

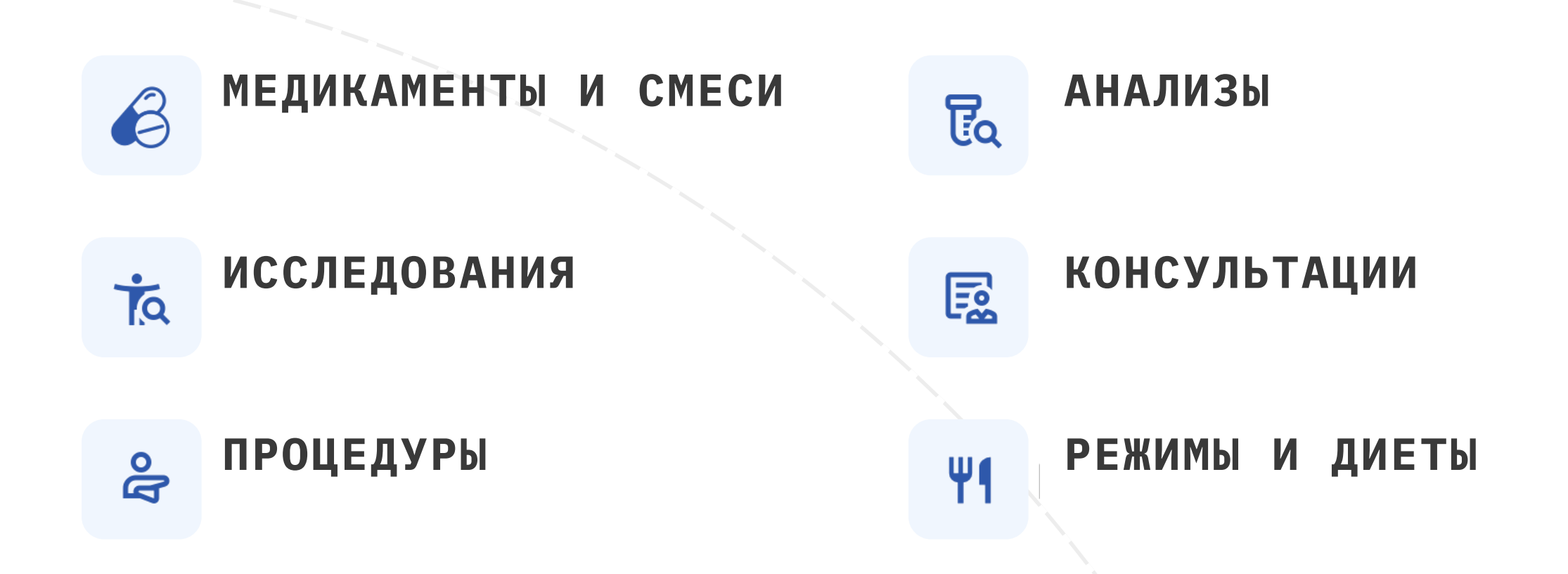

| Выберите тип докуме   | нта |                      |                      |                    |      |     |         | Под                                                          | бор                      |
|-----------------------|-----|----------------------|----------------------|--------------------|------|-----|---------|--------------------------------------------------------------|--------------------------|
| З Медикаменты и смеси | >   | Назн                 | ачит                 | ь ме               | цика | мен | r       | 1енованию                                                    | По коду                  |
|                       |     | BT                   | CP                   | НОЯБРІ<br>ЧТ       |      | СБ  | ><br>BC | альгин                                                       |                          |
| Иссловороция          |     | 31                   | 1                    | 2                  | 3    | 4   | 5       | <b>ьгин</b><br>)000470                                       |                          |
| Исследования          |     | ?                    | 8                    | 9                  | 10   | 11  | 12      | ,гин                                                         |                          |
| консультации          | /   | . 14                 | 15                   | 16                 | 17   | 18  | 19      | 2000213                                                      |                          |
| Процедуры             | >   | 21                   | 22                   | 23                 | 24   | 25  | 26      | <b>ьгин 50 %</b><br>2000283                                  |                          |
| Режимы и диеты        | >   | 28<br><u>ите е</u> д | 29<br>1 <u>.изме</u> | 30<br><u>рения</u> |      |     |         | ьгин 50 %-2мл+                                               | ндимедрол I %            |
|                       |     | ство ме              | едикам               | ента               |      |     |         | 0000354                                                      |                          |
|                       |     |                      |                      |                    |      |     | ×       | <b>ьгин 50% 2мл</b><br>0000499                               |                          |
|                       |     | ство в               | день                 |                    |      |     |         | рза 5 %-200мл+                                               | ∙анальгин 50             |
|                       |     | тарий                |                      |                    |      |     | ×       | <b>1+димедрол 1 <sup>с</sup><br/>зокаин-5мл+М</b><br>D000412 | %-1мл-0р-<br>gSO4 25%-5m |
|                       |     | ентар                | рий                  |                    |      |     |         | Выбра                                                        |                          |

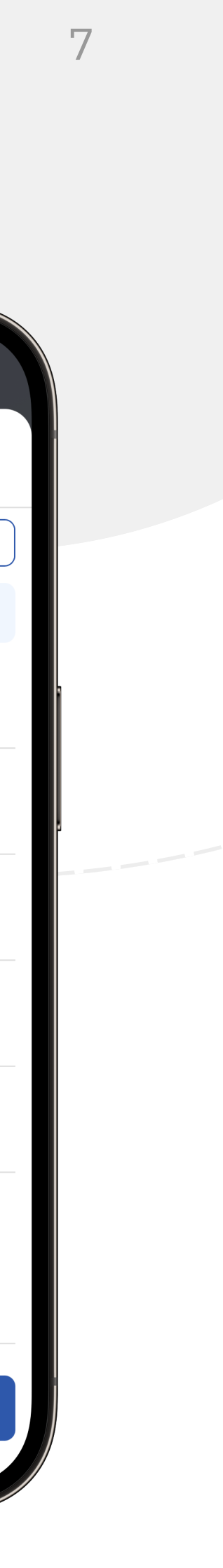

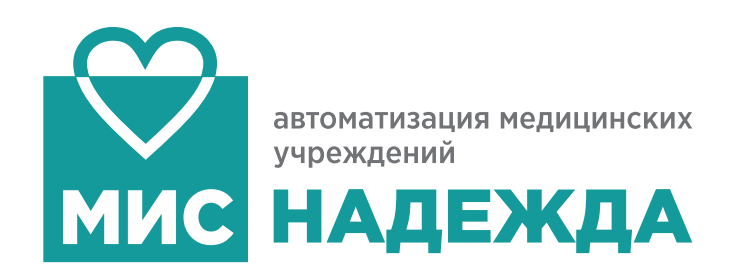

## ВОЗМОЖНОСТИ ДЛЯ ВРАЧА

## Работа с приемным отделением

### ПРОСМОТР ОБРАЩЕНИЙ

Список пациентов находящихся на осмотре, список госпитализированных пациентов, и пациентов, которым было отказано в госпитализации

### СОЗДАНИЕ ОСМОТРА ВРАЧА

Создавайте осмотр врача приемного покоя, даже если компьютер в отделении занят. Используйте свои привычные шаблоны и текстовые заготовки из МИС

Приаж сортировка пациентов

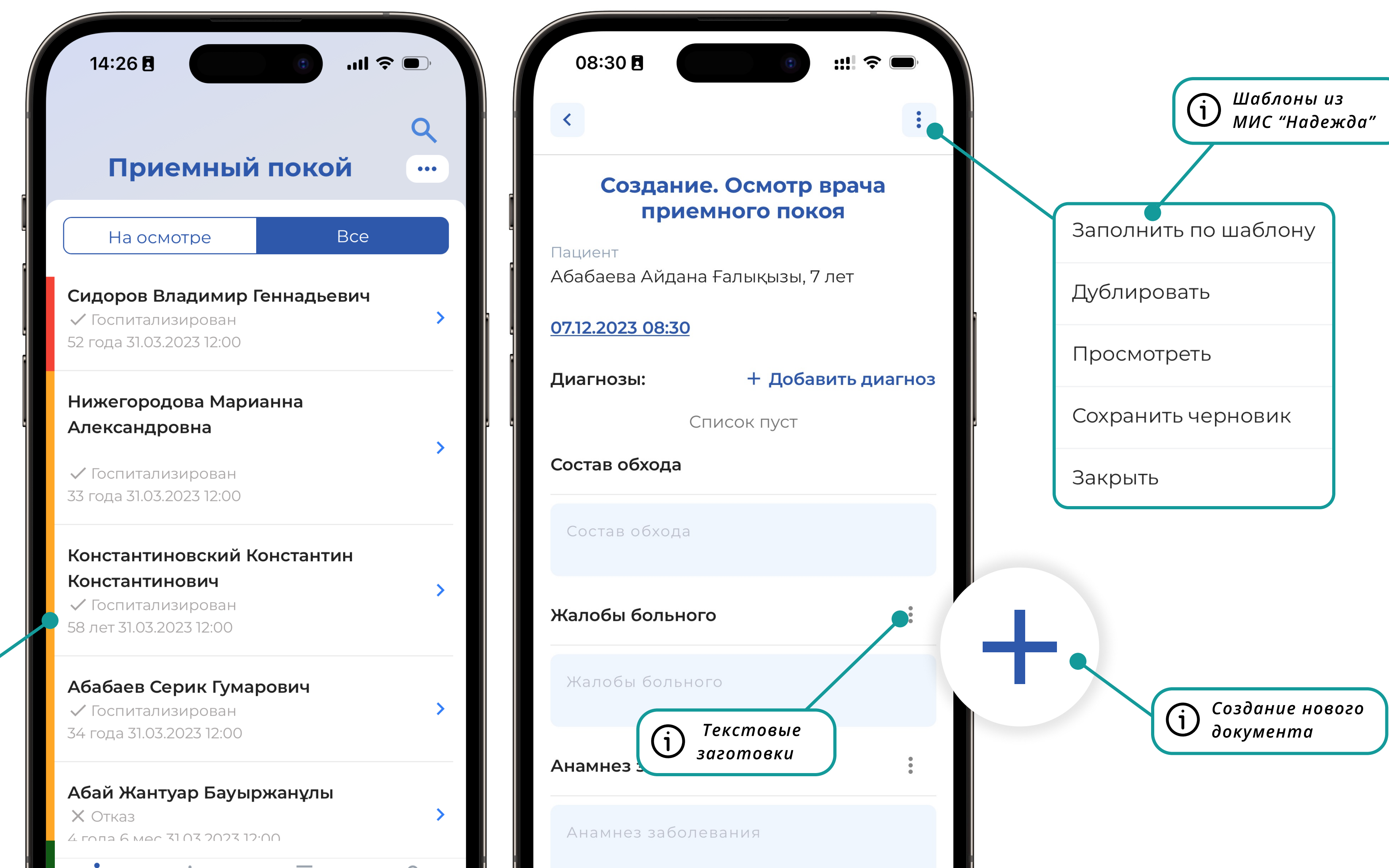

8

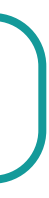

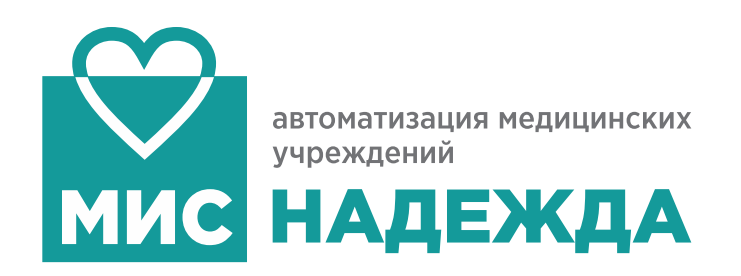

## Консультации специалистов

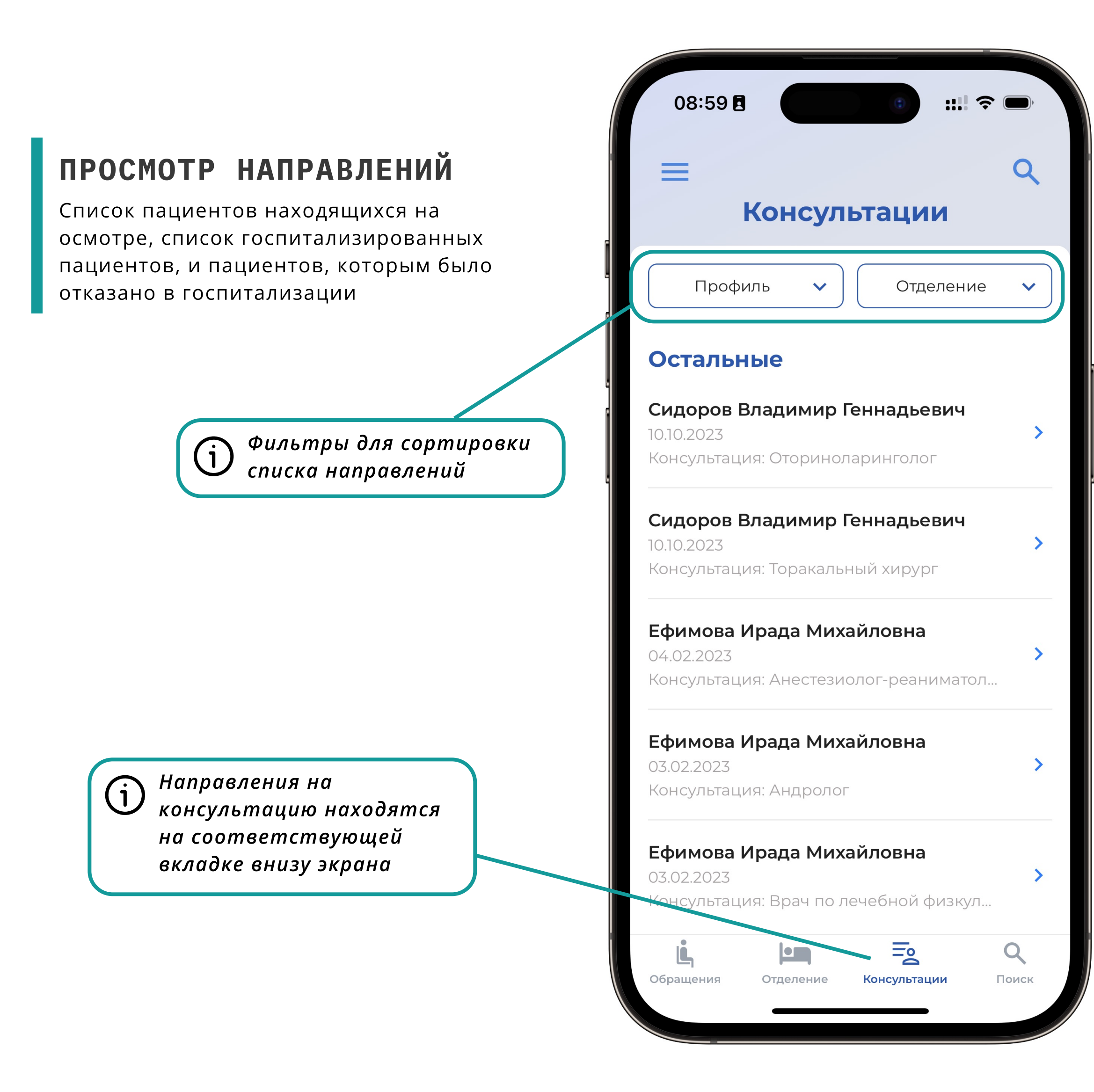

## ВОЗМОЖНОСТИ ДЛЯ ВРАЧА

## :::: 🗢 🛑 09:05 Направление на консультацию ФИО пациента Сидоров Владимир Геннадьевич Наименование отделения Терапевтическое отделение 222 Номер медкарты Диагноз при поступлении (А42.9) АКТИНОМИКОЗ НЕУТОЧНЕННЫЙ Профиль врача-консультанта Оториноларингология Наименование услуги Консультация: Оториноларинголог Комментарий Консультация

### СОЗДАНИЕ КОНСУЛЬТАЦИЙ

Создание консультаций доступно с экрана просмотра направления на консультацию. При создании доступны шаблоны и текстовые заготовки.

Создание новой (j консультации

Создать консультацию

9

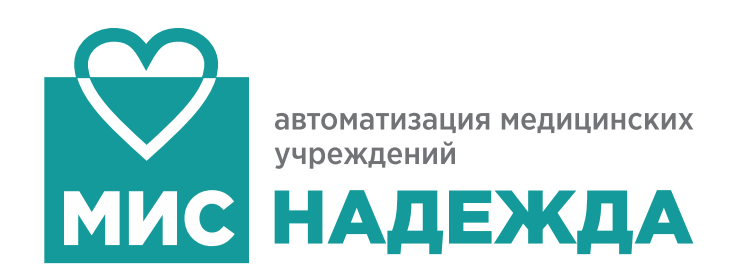

Раздел «Список дел»

Мобильное приложение позволяет медсестре работать со смартфона, даже если компьютер занят или его просто нет под рукой. Основные функции: отметка + в листах назначения, определение пациентов в палату, просмотр результатов анализов пациентов и тд.

## СПИСОК ДЕЛ

Основные задачи медсестры собраны на одной вкладке мобильного приложения

| 1:   | 2:25 🖪 👘 👘 📰 🕄 🖘     | ,   |
|------|----------------------|-----|
| 0    | тделение хирургии    | ••• |
| ß    | Выдача медикаментов  | >   |
| দি   | Анализы              | >   |
| ia   | Исследования         | >   |
|      | Консультации         | >   |
| দ্যু | Процедуры            | >   |
| Ψ1   | Режимы и диеты       | >   |
| e    | Определение в палату | >   |
|      |                      |     |
|      |                      |     |
|      |                      |     |

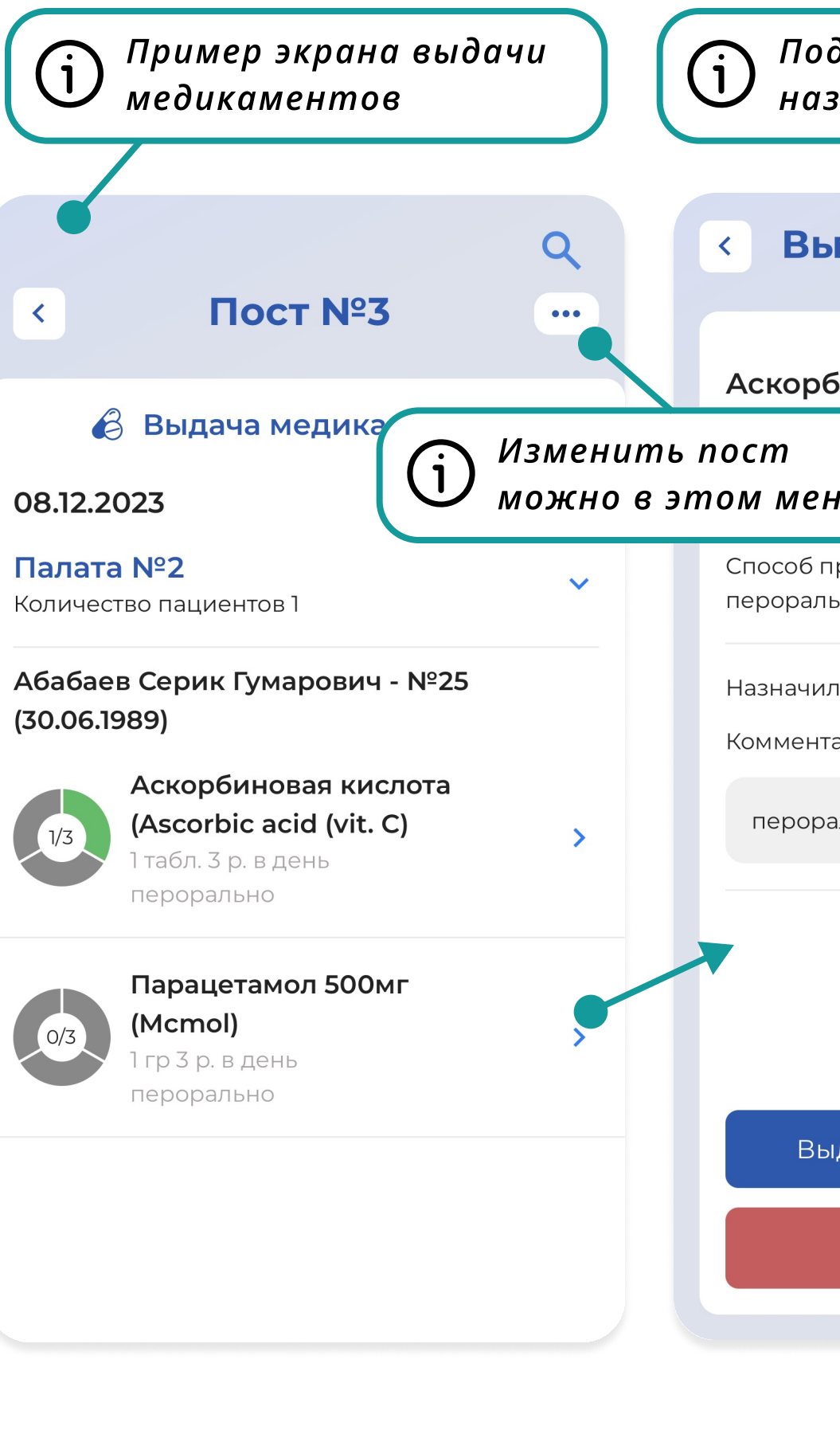

## ВОЗМОЖНОСТИ ДЛЯ МЕДСЕСТРЫ

## ОПРЕДЕЛЕНИЕ В ПАЛАТУ

Определяйте новых пациентов в палаты, переводите пациентов из одной палаты в другую.

| одробный вид просмотра<br>азначения |                                                |     |                                                                                       |
|-------------------------------------|------------------------------------------------|-----|---------------------------------------------------------------------------------------|
| ыдача медикамента                   | Терапевтическое                                | Q   | < Отделение хирург •••                                                                |
| SALOBAR KACROTA (Ascorbic           | отделение 222                                  |     |                                                                                       |
| обиновая кислота (Ассототс          | দ্বি Анализы                                   |     | Палата №1<br>Количество пациентов 1                                                   |
| еню. в день                         | 08.12.2023                                     | ~   | Палата №2                                                                             |
| применения:<br>льно                 | Палата 2<br>Количество пациентов 1             | ~   | Количество пациентов 3                                                                |
| ил:<br>нтарий:                      | Ефимова Ирада Михайловна - №31<br>(01.01.1980) |     | Абабаев Серик Гумарович<br>34 года, госпитализация: 24.08.2022<br>11:36<br>Определить |
| рально                              | Определение гликозилиров                       | >   | Константиновский Константин                                                           |
|                                     | Определение глюкозы в моч                      | >   | Константинович<br>22 года, госпитализация: 25.08.2022 Определить<br>08:09             |
|                                     |                                                |     | Погорелов Артём Юрьевич<br>28 лет, госпитализация: 18.10.2023<br>10:18<br>Определить  |
| Выдать 1 Выдать все                 |                                                | (j) | Определение пациента в 🔹 ><br>палату                                                  |
| выдачу                              |                                                |     | Палата №5<br>Количество пациентов 1                                                   |

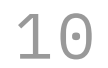

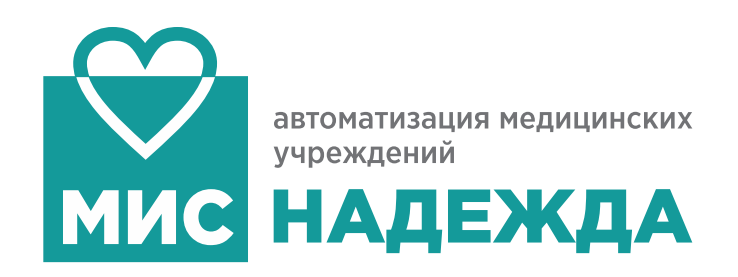

## ВОЗМОЖНОСТИ ДЛЯ МЕДСЕСТРЫ Раздел «Отделение»

## СПИСОК ПАЦИЕНТОВ

Просмотр списка пациентов находящихся на лечении (в том числе в разрезе по палатам)

## ВКЛАДКА ДАННЫЕ

Переработанная вкладка "данные" для удобного считывания основных данных и показателей пациента

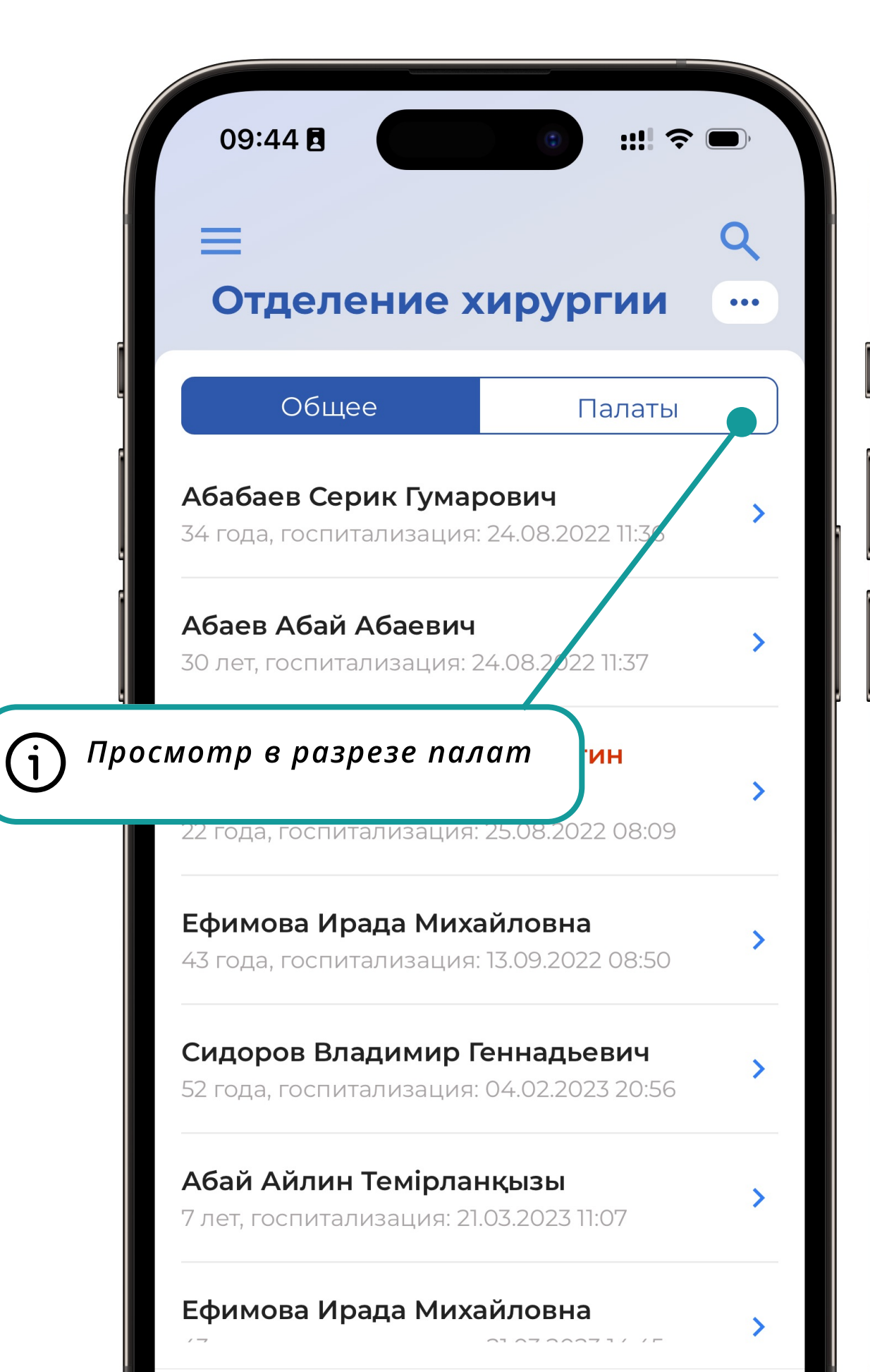

|          |                                              |                         | /                  |                     |
|----------|----------------------------------------------|-------------------------|--------------------|---------------------|
| 0        | 9:44 🖪                                       |                         |                    | ;;;  奈 ■            |
|          | -<br>Дан                                     | ные                     |                    |                     |
| C        | идоров Владии<br>Статус Мі                   | <b>мир Г</b><br><: Откр | <b>енн</b><br>рыта | адьевич             |
|          | Дата рождения<br><b>16.10.1971</b> (52 года) | Ç.                      | Пол<br><b>М</b>    | 1                   |
| 83       | ИИН<br><b>711016300662</b>                   | Ø                       | Hon<br><b>1</b>    | иер МК              |
| \$       | Рост<br><b>0</b>                             | Ť                       | Bec<br>0           |                     |
| <b>P</b> | сведения о го                                | спита                   | ализ               | ации                |
| Пок      | азатели                                      |                         |                    |                     |
|          | ТЕМПЕРАТУРА<br><b>36.6</b>                   | •                       | ЧСС<br><b>70</b>   | 2                   |
| •        | ЧДД<br>-                                     | 6                       | АД<br><b>120/</b>  | /80                 |
| 0        | САТУРАЦИЯ<br>-                               | j                       | Оче<br>наж         | ень важі<br>кмите н |
|          |                                              | II                      |                    |                     |

## ПРОСМОТР МЕДЗАПИСЕЙ

Часть документов медкарты из МИС "Надежда" теперь доступна для просмотра в вашем смартфоне

## СОЗДАЙТЕ ДОКУМЕНТ

Создавайте температурные листы, листы сестринского осмотра (список пополяется)

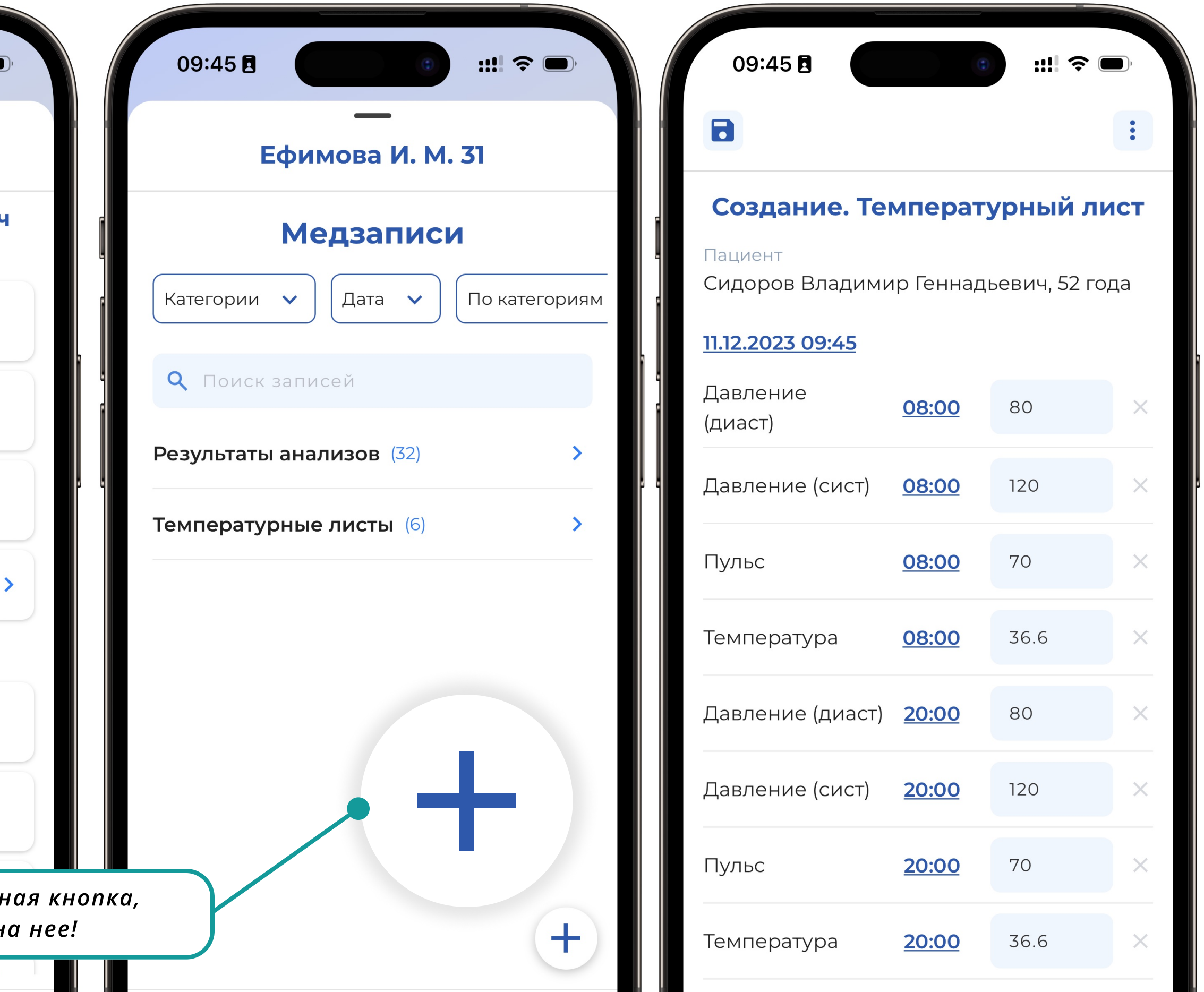

### 11

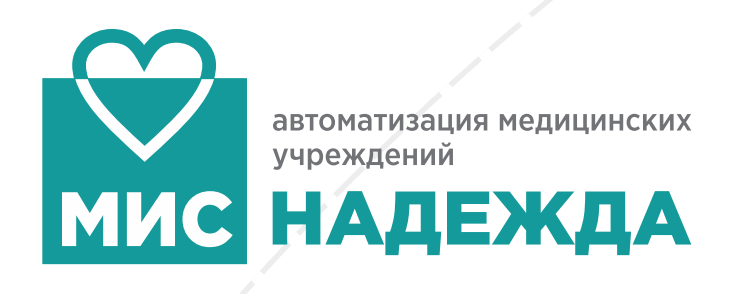

# Встроенный сканер документов

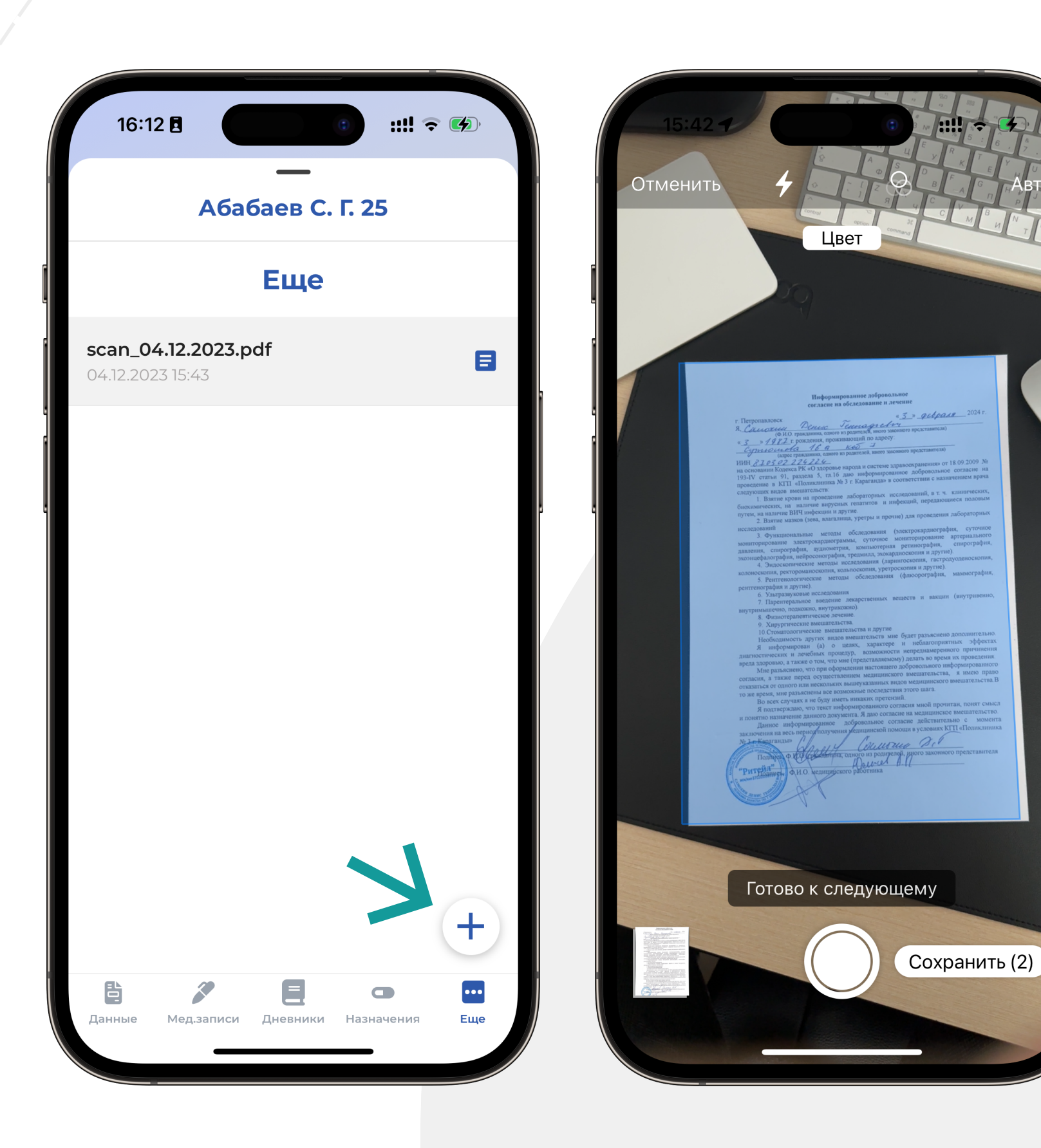

 $\rightarrow$ 

### ВОЗМОЖНОСТИ ДЛЯ МЕДСЕСТРЫ

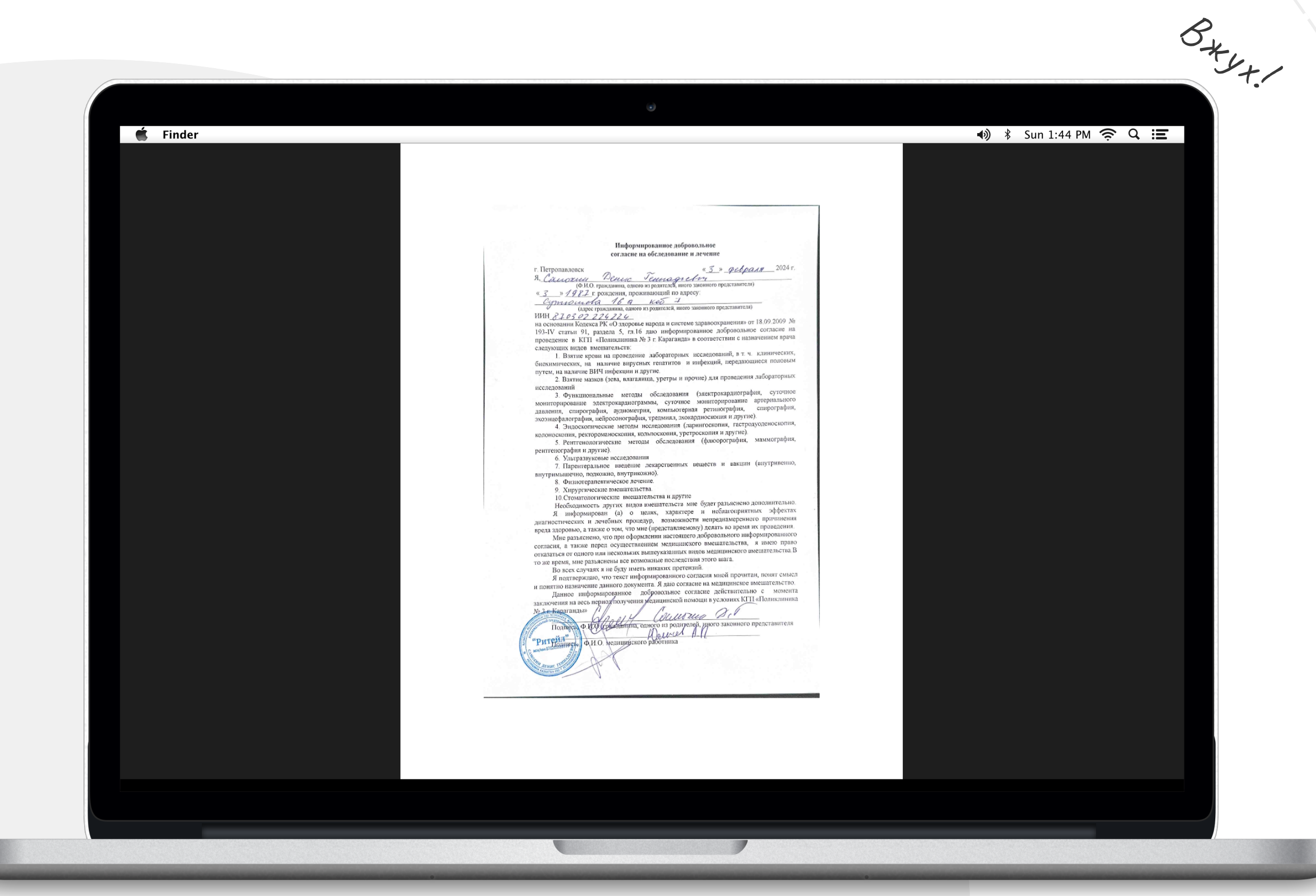

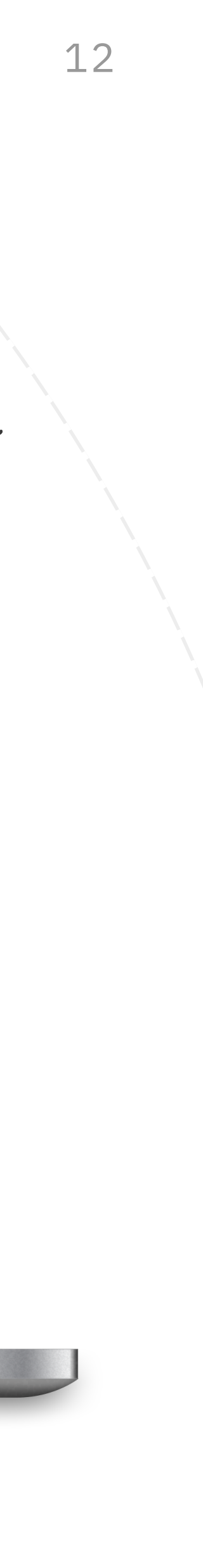

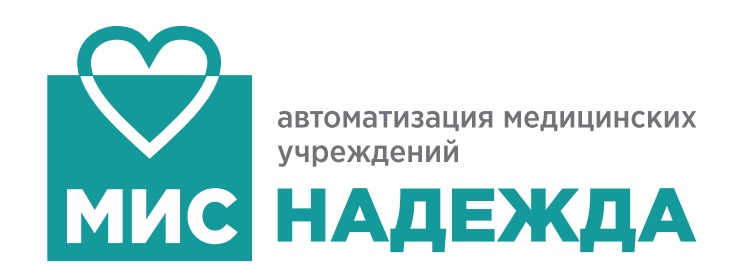

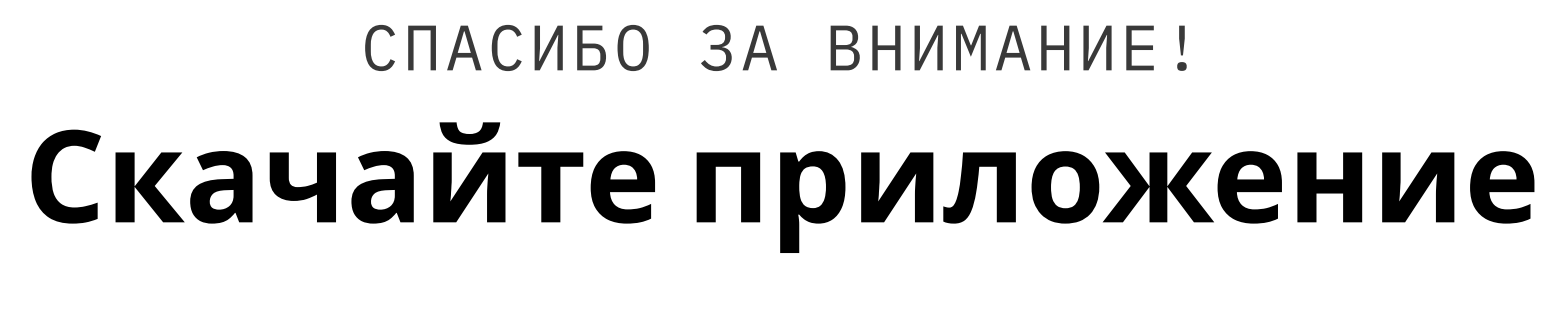

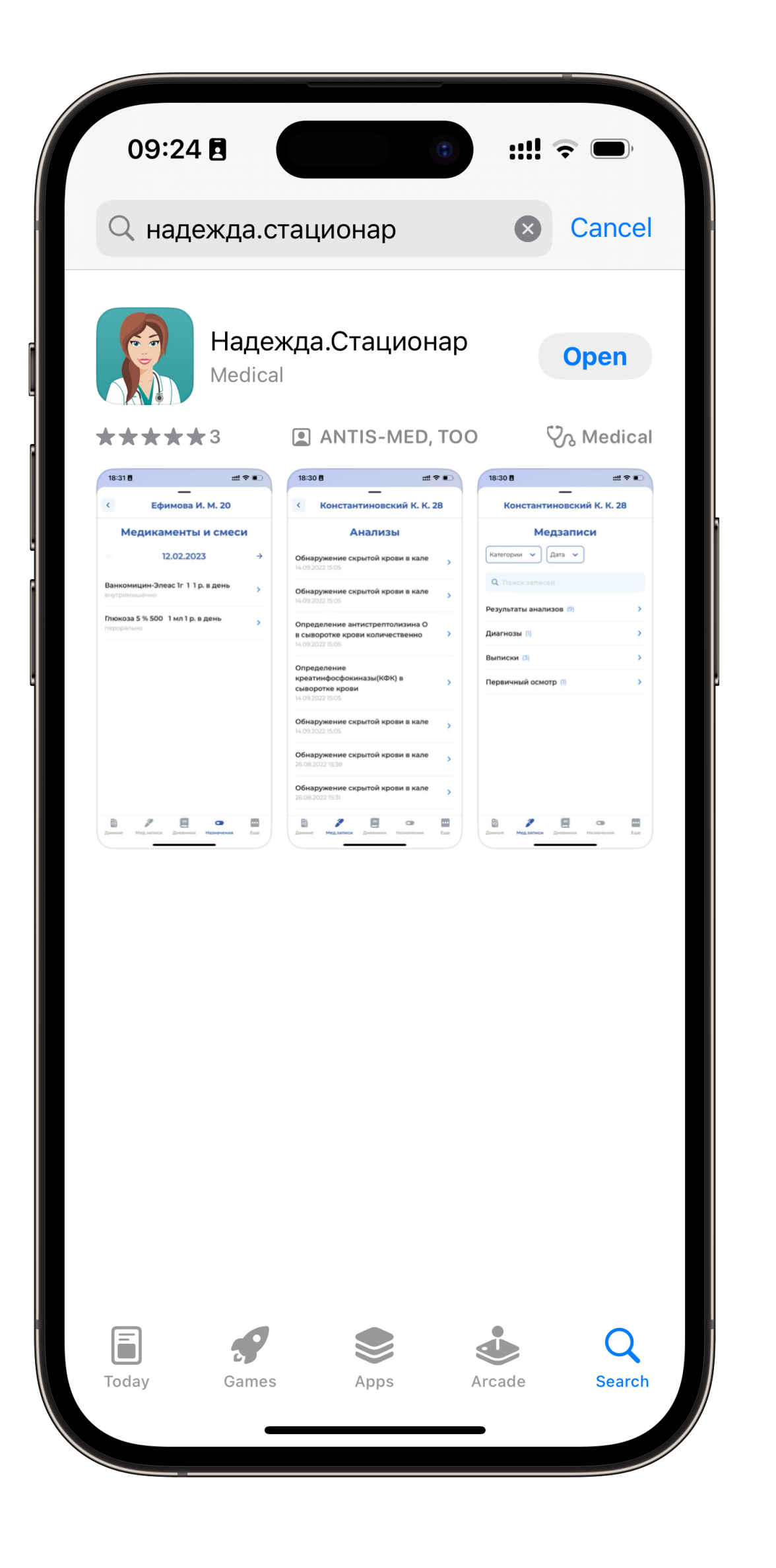

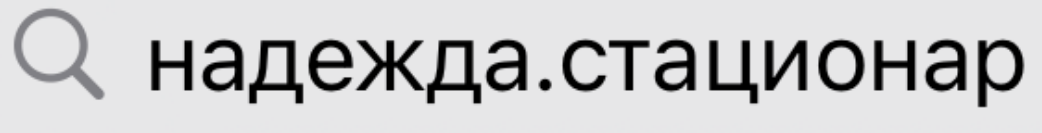

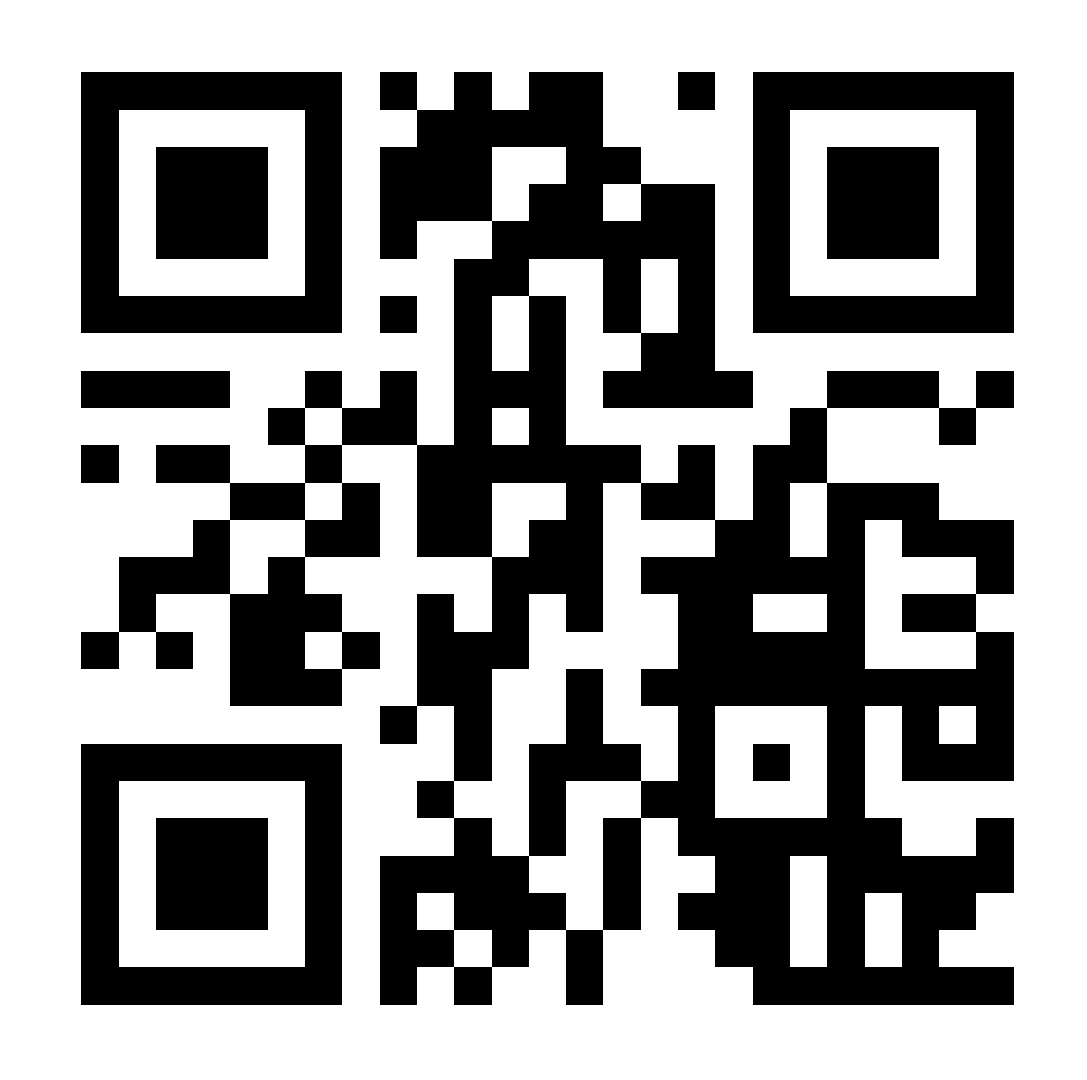

Available on the **App Store** 

X

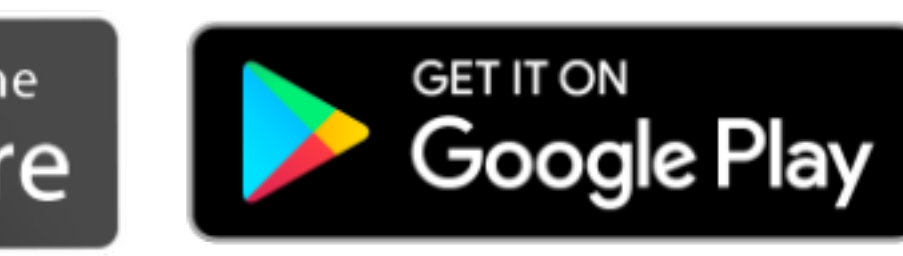

| 🌽 Goo                                                                                                    | gle Play                                                                         | Q              | ?                                                                                                    |                                                              |
|----------------------------------------------------------------------------------------------------|----------------------------------------------------------------------------------|----------------|----------------------------------------------------------------------------------------------------|--------------------------------------------------------------|
|                                                                                                    | Надежд<br>PROFit Com                                                             | а.Стац<br>pany | ионар                                                                                                    |                                                              |
| <b>4.5★</b><br>13 reviews                                                                                                    | 500+<br>Downloads                                                                | [<br>Rated     | <b>3+</b><br>for 3+ ①                                                                                                    |                                                              |
|                                                                                                    | Insta                                                                            | II             |                                                                                                    |                                                              |
| <                                                                                                    | Share 🛨                                                                          | Add to wish    | list                                                                                                    |                                                              |
| <                                                                                                    | Share 主                                                                          | Add to wish    | list                                                                                                    |                                                              |
| 856 ± •4                                                                                                    | Share (т)<br>(57 ±<br>Константиновский К. К. 26                                  | Add to wish    | •41 ВЯ ⊻<br>ский К. К. 28                                                                                                    |                                                              |
| 856 ۲       ما         0       Отделение хирургии         Q. Поиск по отделение                                                                                                    | Share (т)<br>57 2<br>Константиновский К. К. 28<br>Медзаписи<br>Категоры у Дата у | Add to wish    | Гіst<br>ский К. К. 28<br>Зыі<br>срови в                                                                                                    | ų                                                            |
| عد رورستهامهمیون ۲/۵۵ کرمک<br>کرد رورستهامهمیون<br>کرد رورستهامهمیون<br>کرد رورستهامهمیون ۲/۵۵ کرمک                                                                                                    | Share )                                                                          | Add to wish    | € 4 8 858 ≤ ский К. К. 28 зы ский К. К. 28 зы ский К. К. 28 зы скони в скони в скони в скони в скони в скони в скони в скони в скони в скони в скони в скони в скони в скони в скони в скони в скони в скони в                                                                                                    | 1.<br>1.                                                     |
| 855 عـ       مال         COTRECNENCE XUPSPERIUM       مال         Concerno отдалению       مال         Concerno отдалению       مال         Sent, rocontranusaume: 1005.2022 1807       مال         Sent, rocontranusaume: 1005.2022 1807       مال         Sent, rocontranusaume: 1005.2021 1807       مال         Sent, rocontranusaume: 1005.2021 1807       مال         Sent, rocontranusaume: 1005.2021 1807       مال         Sent, rocontranusaume: 1005.2021 1807       مال         Sent | Share                                                                            | Add to wish    | ▼41         858 ±           ский К. К. 28         <                                                                                                    | 4)<br>4)<br>51                                               |
| 856 ±       • 4         • OTGENEHUE XUPSPIELU       •         • OTGENEHUE XUPSPIELU       •         • Others no organewo       •         • Others no organewo       •         • Others n                                                                                                    | Share                                                                            | Аdd to wish    | ▼48         858 ⊻           СКИЙ К. К. 28         €           ЗЪЫ         €           срови в         >           срови в         >           срови в         >           срови в         >           сурови в         >           сурови в         >           сурови в         >           сурови в         >           сурови в         >           сурови в         >           сурови в         >           сурови в         >           сурови в         >           сурови в         >           сурови в         >                                                                                                    | 44<br>44<br>51                                               |
| 25.1       24         CTARENERIA CARDENAL       24         CTARENERIA CARDENAL       24         CTARENERIA CARDENAL       24         CASAA AANAH TENIANAHANAN       24         CASAA AANAH TENIANAHANAN       24         CASAA AANAH TENIANAHANANAN       24         CASAA AANAH TENIANAHANANANANANANANANANANANANANANANANAN                                                                                                    | Share                                                                            | Add to wish    | List       ▼41     858 ≤       ский К. К. 28     €       зыі     С       срови в     С       срови в     С </td <td>1. L<br/>1. L<br/>1. L<br/>1. L<br/>1. L<br/>1. L<br/>1. L<br/>1. L</td> | 1. L<br>1. L<br>1. L<br>1. L<br>1. L<br>1. L<br>1. L<br>1. L |
|                                                                                                    | Share                                                                            |                |                                                                                                    |                                                              |

 Add to wish | ♥↓1  85 ≤    СКИЙ К. К. 28  €    ЗЫ  С    срови в  . | 1)- |13